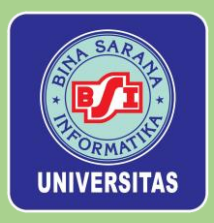

# Membangun Aplikasi Toko Online Dinamis Dengan Framework Codelgniter

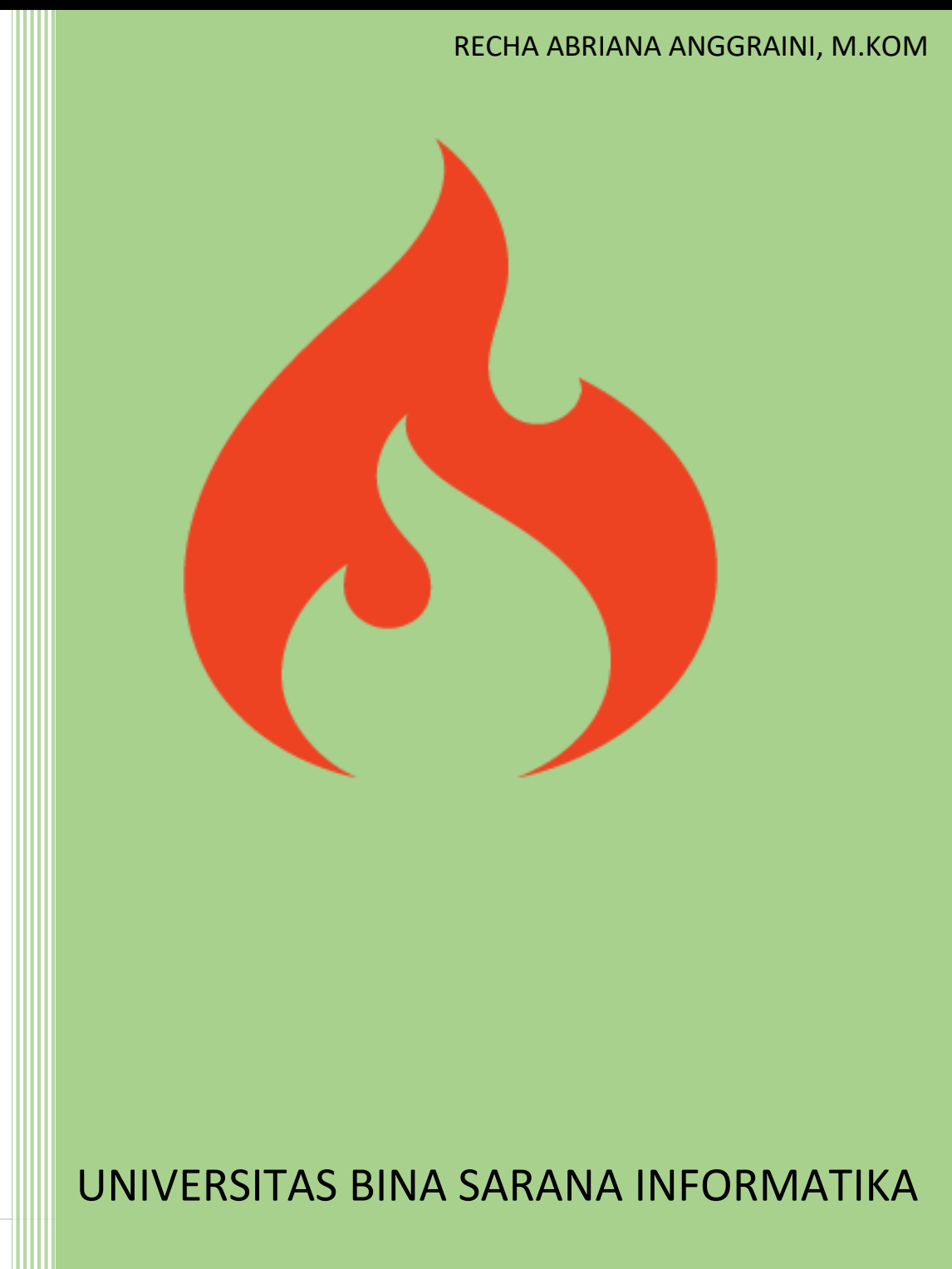

## **KATA PENGANTAR**

Puji dan syukur penyusun panjatkan kehadirat Allah SWT, yang atas rahmat dan karunia-Nya sehingga penulis dapat menyelesaikan modul yang berjudul "Membangun Aplikasi Toko Online Dinamis Dengan Framework CodeIgniter" sebagai bahan tambahan dalam pengajaran mata kuliah Web Programming III. Dalam penyusunan modul ini penulis menyampaikan ucapan terima kasih kepada pihak-pihak yang telah membantu dan menyelesaikan penyusunan modul ini.

Penulis berharap modul ini dapat bermanfaat bagi banyak pihak baik itu mahasiswa maupun pembaca lainnya dari kalangan akademisi. Penulis menyadari masih banyak sekali terdapat kekurangan dalam modul ini, oleh karena itu penulis berharap pembaca dapat memberikan kritik dan saran yang membangun terkait modul ini agar kedepannya penulis dapat menghasilkan modul lebih baik lagi sebagai media pembelajaran.

Tasikmalaya, 20 Agustus 2022

Penulis

## **DAFTAR ISI**

| Modul I : Mengenal Framework Berbasis OOP (Object Oriented Programming) | 1  |
|-------------------------------------------------------------------------|----|
| Modul II : Analisa Kebutuhan Sistem Aplikasi Toko Online Berbasis Web   | 3  |
| Modul III : Membangun Database Aplikasi Toko Online Berbasis Web        | 6  |
| Modul IV : Pembuatan Kode Program                                       | 14 |
| Modul V : Pengujian Unit                                                | 68 |

## MODUL I

## MENGENAL FRAMEWORK BERBASIS OOP (OBJECT ORIENTED PROGRAMMING)

#### (Pertemuan 1)

#### **TUJUAN:**

1. Mahasiswa mengingat kembali framework berbasis OOP yang akan digunakan dalam pembuatan aplikasi

## **TUGAS PENDAHULUAN :**

- 1. Mahasiswa mengingat kembali framework codeigniter
- 2. Mahasiswa mengingat kembali fungsi, kelebihan, dan kekurangan framework codeigniter

## DASAR TEORI

## A. Framework

Framework merupakan sebuah kerangka kerja yang biasa digunakan untuk mengembangkan website. Framework diciptakan untuk dapat membantu web developer dalam menuliskan baris kode. Dengan adanya framework penulisan kode akan menjadi jauh lebih mudah, cepat, dan terstruktur rapi. (Dicoding.com)

Dalam membengun sebuah aplikasi website, biasanya melibatkan beberapa macam framework diantaranya:

- 1) Framework CSS seperti Bootstrap, Semantic UI, dan Materialize
- 2) Framework Javascript seperti AngularJS dan ReactJS
- 3) Framework PHP seperti Codeigniter, Laravel, dan Symfony

Framework-framework diatas memiliki kegunaan masing-masing dalam proses membangun sebuah aplikasi berbasis website. Dalam proses pembuatan aplikasi rental mobil yang disusun, framework yang akan digunakan adalah framework PHP yaitu Codeigniter.

## B. Codeigniter

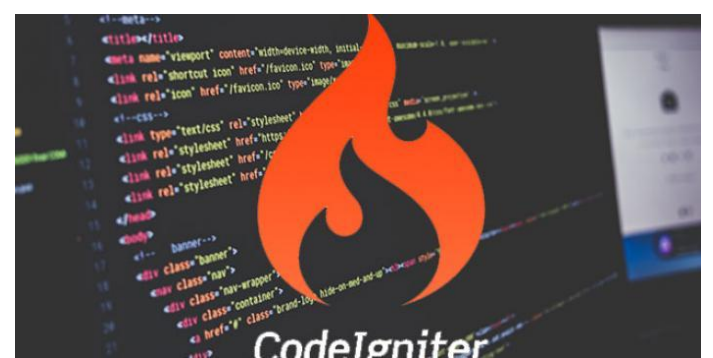

Sumber : https://www.codepolitan.com/tutorial-ngoding-kilat-codeigniter-rahasia-bongkarharviacode-dan-auth-58baeb3db7f3c

Codeigniter adalah sebuah framework PHP yang disebutkan memiliki eksekusi tercepat dibandingkan dengan framework lain. Codeigniter bersifat open source (gratis) dan juga menggunakan model basis MVC (Model View Controller), model basis MVC merupakan model konsep modern framework yang digunakan saat ini (Widodo, 2013)

Codeigniter merupakan sebuah framework PHP yang sifatnya open source dan menggunakan model MVC (Model, View, Controller) sebagai metodenya. Codeigniter bersifat open source atau free alias tidak berbayar jika anda menggunakannya. Framework codeigniter di buat dengan tujuan untuk memudahkan developer atau programmer dalam membangun

sebuah aplikasi berbasis web tanpa harus membuatnya dari awal.(Hadi, n.d.)

## C. Fungsi Codeigniter

Fungsi CodeIgniter yaitu (Idcloudhost, 2017)

- 1) Mempercepat dan mempermudah programmer dalam pembuatan website.
- 2) Menghasilkan struktur pemrograman yang rapi, baik dari segi kode maupun struktur file phpnya.
- 3) Memberikan standar pengkodean sehingga memudahkan antar programmer untuk mempelajari aplikasi yang dibangun

## D. Kelebihan Codeigniter

Kelebihan CodeIgniter yaitu (Idcloudhost, 2017)

- 1) Berukuran sangat kecil. File download codeigniter hanya sekitar 2MB, sudah termasuk dokumentasi yang sangat lengkap.
- 2) Dokumentasi yang bagus. Saat anda mendownloadnya, telah disertakan dokumentasi yang berisi pengantar, tutorial, bagaimana panduan penggunaan, serta referensi dokumentasi untuk komponen-komponennya.
- 3) Compatible dengan Hosting. CodeIgniter mampu berjalan dengan baik pada banyak platfom hosting.
- 4) CodeIgniter mendukung database-database paling umum, termasuk MySQL.
- 5) Tidak ada aturan coding yang ketat. Anda bebas jika hanya ingin menggunakan Controller, tanpa View, atau tidak menggunakan Model, atau keduanya. Namun menggunakan ketiga komponen merupakan pilihan yang bijak.
- 6) Kinerja yang baik. Codeigniter sangat cepat bahkan bisa dibilang merupakan framework yang paling cepat yang ada saat ini.
- 7) Mudah diintegrasikan. CodeIgniter sangat mengerti tentang pengembangan berbagai library. Karenanya CodeIgniter memberikan kemudahan untuk diintegrasikan dengan berbagai library yang tersedia saat ini.
- 8) Sedikit konfigurasi. Konfigurasi CodeIgniter terletak di folder aplication/config. CodeIgniter tidak membutuhkan konfigurasi yang rumit, bahkan untuk mencoba menjalankannya, tanpa melakukan konfigurasi sedikitpun sudah bisa berjalan.
- 9) Mudah dipelajari.

## E. Kekurangan Codeigniter

- Kekurangan CodeIgniter yaitu (Idcloudhost, 2017)
- 1) CodeIgniter tidak ditujukan untuk pembuatan web dengan skala besar.
- 2) Library yang sangat terbatas. Hal ini dikarenakan sangat sulit mencari plugin tambahan yang terverifikasi secara resmi, karena pada situsnya CodeIgniter tidak menyediakan plugin tambahan untuk mendukung pengembangan aplikasi dengan CI.
- 3) Belum ada editor khusus CodeIgniter, sehingga dalam melakukan create project dan modul-modulnya harus berpindah-pindah folder.

## MODUL II

## ANALISA KEBUTUHAN SISTEM APLIKASI TOKO ONLINE BERBASIS WEB

## (Pertemuan 2)

#### **TUJUAN :**

1. Mahasiswa mampu mendefinisikan kebutuhan sistem untuk pembuatan aplikasi toko online berbasis website

#### **TUGAS PENDAHULUAN :**

- 1. Mahasiswa mampu melakukan analisa kebutuhan user, admin, dan sistem
- 2. Mahasiswa mambu menginterpretasikan kebutuhan user, admin, dan sistem ke dalam bentuk diagram

#### DASAR TEORI

Dalam membuat sebuah aplikasi berbasis website, programmer harus melakukan analisa kebutuhan sistem untuk mengetahui hal apa saja yang dibutuhkan oleh user atau calon pengguna dari website tersebut dan juga admin atau pengelola aplikasi website tersebut. Analisa kebutuhan sendiri biasanya diinterpretasikan dengan beberapa diagram yang berguna sebagai pedoman bagi programmer untuk mengetahui alur dari sebuah website. Beberapa analisa kebutuhan untuk merancang sebuah aplikasi toko online berbasis website sebagai berikut:

#### A. Analisa kebutuhan pengguna

- 1. Kebutuhan admin
  - a. Dapat melakukan *login* ke halaman *administrator* menggunakan *username* dan *password* yang telah disediakan.
  - b. Melakukan *back-up* data secara berkala.
  - c. Mengubah, menambah atau menghapus informasi seputar produk, kategori produk, data *member* dan pemesanan.
  - d. Mengirim dan membalas pesan email ataupun chatting dari user.
  - e. Mengelola data laporan dari data pemesanan barang.
  - f. Mengelola laporan laba rugi perminggu
- 2. Kebutuhan pengunjung (visitor)
  - a. Dapat masuk ke halaman utama *user* atau pengguna umum.
  - b. Dapat melihat informasi kategori dan produk yang dijual.
  - c. Dapat menuliskan kritik dan saran atau pertanyaan..
- 3. Kebutuhan member
  - a. Dapat melakukan login *member* ke halaman *member* dengan menggunakan *username* dan *password* yang telah didaftarkan.
  - b. Dapat mengubah informasi data pribadi.
  - c. Dapat melakukan pemesanan barang.
  - d. Dapat melihat detail pemesanan yang dilakukan.
  - e. Dapat menuliskan pesan atau testimoni.

## B. Analisa kebutuhan sistem

- 1. Hak akses
  - a. Pengunjung

Pengunjung hanya dapat mengakses halaman yang bersifat umum dan tidak dapat melakukan perubahan data seperti beranda, profil, kategori produk dan lain-lain. Selain itu pengunjung juga dapat menginputkan komentar melalui buku tamu.

b. Member

*Member* dapat melakukan proses pembelian dan pembayaran sampai dengan proses pengiriman produk dengan menggunakan *username* dan *password* yang dimilikinya. Kemudian *member* juga dapat mengubah informasi tentang data pribadinya.

c. Admin

Admin memiliki hak penuh untuk melakukan proses *input*, *update*, dan *delete* terhadap semua data yang ada di dalam sistem seperti data produk, data *member*, data profil, data admin serta semua data yang termasuk ke dalam hak akses admin.

- 2. Pengolahan data
  - a. Data masukkan
    - 1) Visitor dapat mengisi form registrasi untuk bergabung menjadi member dan memperoleh password atas username yang telah didaftarkan
    - 2) *Visitor* dapat melakukan pengisian buku tamu dan *online chat* yang nantinya akan menjadi testimoni dari *website* ini jika memenuhi syarat
    - 3) *Member* dapat melakukan perubahan profil data pribadi melalui *form* data pribadi.
    - 4) *Member* dapat melakukan pemesanan dan pembayaran atas produk yang dipesan melalui *form* transaksi pembelian.
    - 5) *Admin* dapat menginput, mengedit, dan menghapus seluruh data yang ada pada sistem seperti data profil, data produk, data navigasi, data transaksi dan lain-lain yang merupakan hak akses *admin*.
  - b. Data keluaran
    - 1) Halaman testimoni yang merupakan hasil dari *form filtering* komentar pada buku tamu.
    - 2) Member mendapatkan struk pembayaran atas barang yang mereka beli.
    - 3) Admin dapat mencetak data produk, data member, data transaksi harian, data transaksi mingguan serta perhitungan keuntungan atau kerugian.
  - c. Keamanan sistem
    - 1) Menggunakan *username* dan *password* yang tervalidasi bagi setiap admin dan member yang akan *login*.
    - 2) Password menggunakan encryption key

## C. Analisa kebutuhan non fungsional

Sistem komputer memiliki peran sebagai media untuk mendesain tampilan dan membuat struktur kode dari *website* yang dibuat, maka diperlukan spesifikasi minimun untuk perangkat keras dan perangkat lunak dari sistem komputer yang digunakan. Berikut ini adalah spesifikasi perangkat keras dan perangkat lunak minimum yang dibutuhkan:

- a. Spesifikasi hardware
  - 1) Server
    - a) Monitor: 1366 x 768 *pixels* (14 *inc*).
    - b) Processor: Intel (R) Core (TM) i5-4200U CPU @ 1.60GHz (4CPUs), ~2.3GHz.
    - c) RAM: 4,0 GB.
    - d) Hardisk: 500 GB HDD.
    - e) Printer: Canon IP 2770 series.
    - f) Keyboard: Standard Qwerty.
    - g) Mouse: M-Tech.
  - 2) Client
    - a) Monitor: 1366 x 768 *pixels* (14 *inc*).
    - b) Processor: Intel(R) Celeron(R) CPU 1017U @1.60GHz 1.60GHz

- c) RAM: 2,0 GB.
- d) Printer: Canon IP 2770 series.
- e) Keyboard: Standard Qwerty.
- f) Mouse: M-Tech.
- b. Spesifikasi perangkat lunak
  - 1) Server
    - a) *Operating System*: Windows 7 Ultimate 64-bit (6.1, Build 7601).
    - b) Web Server: Apache/2.4.12 (Win32) OpenSSL/1.0.1| PHP/5.6.8
    - c) Database Server: 5.6.24 MySQL Community Server (GPL).
    - d) *Text Editor*: Netbeants IDE 8.2
    - e) Web Browser: Chrome version 5.8 (64-bit).
  - 2) Client
    - a) Operating System: All operating systems.
    - b) Web browser: All web browser.

## **MODUL III**

## MEMBANGUN DATABASE APLIKASI TOKO ONLINE BERBASIS WEB

#### (Pertemuan 3)

#### **TUJUAN :**

1. Mahasiswa mampu mempersiapkan database untuk pembuatan aplikasi toko online **TUGAS PENDAHULUAN :** 

- 1. Mahasiswa mampu melakukan pembuatan database aplikasi online
- 2. Mahasiswa mampu membuat table dan menggunakan aplikasi XAMPP
- 3. Mahasiswa mampu menentukan primary key dalam tabel yang dibuat
- 4. Mahasiswa mampu membuat Entity Relationship Diagram dari database yang dibuat

#### **KEGIATAN PRAKTIKUM**

Dalam membuat sebuah website tentunya diperlukan database sebagai dasar dari data yang akan diolah dalam website tersebut. sama halnya dengan website lainnya, dalam membuat website toko online juga diperlukan adanya database yang valid dan related dengan proses bisnis dan analisa kebutuhan yang telah dilakukan sebelumnya. Berikut merupakan langkah-langkah pembuatan database untuk membangun website toko online:

- 1. Aktifkan XAMPP, lalu ketikkan localhost/phpMyAdmin pada browser. Pilih create database, beri nama toko\_online.sql
- 2. Pilih create table, berikut beberapa tabel yang harus dibuat dalam database toko\_online.sql
  - a. Tabel member

Tabel ini berfungsi untuk menyimpan data dan informasi member.

| No  | Elemen Data   | Akronim      | Туре    | Size | Keterangan  |
|-----|---------------|--------------|---------|------|-------------|
| 1.  | Kode user     | kd_user      | Varchar | 6    | Primary Key |
| 2.  | Nama user     | nama_user    | Varchar | 50   |             |
| 3.  | Jenis kelamin | id_kelamin   | Integer | 2    | Foreign Key |
| 4.  | Telepon       | telepon      | Varchar | 13   |             |
| 5.  | Email         | Email        | Text    |      |             |
| 6.  | Id provinsi   | id_propinsi  | Integer | 11   | Foreign Key |
| 7.  | Id kabupaten  | id_kabupaten | Integer | 11   | Foreign Key |
| 8.  | Id kecamatan  | id_kecamatan | Integer | 11   | Foreign Key |
| 9.  | Id kelurahan  | id_kelurahan | Integer | 11   | Foreign Key |
| 10. | Kode pos      | kd_pos       | Integer | 11   |             |
| 11. | Password      | Password     | Varchar | 64   |             |
| 12. | Foto          | Foto         | Text    | 15   |             |

b. Tabel admin

Tabel ini berfungsi untuk menyimpan data dan informasi admin.

| No | Elemen           | Akronim    | Туре    | Size | Keterangan  |
|----|------------------|------------|---------|------|-------------|
|    | data             |            |         |      |             |
| 1. | Kode<br>admin    | kd_admin   | Varchar | 6    | Primary key |
| 2. | Nama<br>admin    | nama_admin | Varchar | 50   |             |
| 3. | Jenis<br>kelamin | id_kelamin | Integer | 2    | Foreign Key |

| 4.  | Telepon         | telepon      | Varchar | 13 |             |
|-----|-----------------|--------------|---------|----|-------------|
| 5.  | Email           | Email        | Text    |    |             |
| 6.  | Id<br>provinsi  | id_propinsi  | Integer | 11 | Foreign Key |
| 7.  | Id<br>kabupaten | id_kabupaten | Integer | 11 | Foreign Key |
| 8.  | Id<br>kecamatan | id_kecamatan | Integer | 11 | Foreign Key |
| 9.  | Id<br>kelurahan | id_kelurahan | Integer | 11 | Foreign Key |
| 10. | Kode pos        | kd_pos       | Integer | 11 |             |
| 11. | Password        | Password     | Varchar | 64 |             |
| 12. | Foto            | Foto         | Text    | 15 |             |

## c. Tabel jenis kelamin

Tabel ini berfungsi untuk menyimpan data dan informasi jenis kelamin

|    |                  | 0             |         |      | J                |
|----|------------------|---------------|---------|------|------------------|
| No | Elemen<br>data   | Akronim       | Type    | Size | Keterangan       |
| 1. | Id<br>kelamin    | id_kelamin    | Varchar | 1    | Primary Key, A_I |
| 2. | Jenis<br>kelamin | jenis_kelamin | Varchar | 10   |                  |

## d. Tabel provinsi

Tabel ini berfungsi untuk menyimpan data dan informasi provinsi yang ada di Indonesia untuk kepentingan pengiriman barang

| No | Elemen<br>data   | Akronmim      | Туре    | Size | Keterangan  |
|----|------------------|---------------|---------|------|-------------|
| 1. | Id<br>provinsi   | id_propinsi   | Char    | 2    | Primary Key |
| 2. | Nama<br>provinsi | nama_propinsi | Varchar | 255  |             |

## e. Tabel kabupaten

Tabel ini berfungsi untuk menyimpan data dan informasi kabupaten yang ada di setiap wilayah provinsi di Indonesia untuk kepentingan pengiriman barang

| No | Elemen<br>data    | Akronim        | Туре    | Size | Keterangan  |
|----|-------------------|----------------|---------|------|-------------|
| 1. | Id<br>kabupaten   | id_kabupaten   | Char    | 4    | Primary Key |
| 2. | Id<br>provinsi    | id_propinsi    | Char    | 2    | Foreign Key |
| 3. | Nama<br>kabupaten | nama_kabupaten | Varchar | 255  |             |

#### f. Tabel kecamatan

Tabel ini berfungsi untuk menyimpan data dan informasi kecamatan yang ada di setiap wilayah kabupaten di Indonesia untuk kepentingan pengiriman barang

| No | Elemen<br>data  | Akronim      | Type | Size | Keterangan  |
|----|-----------------|--------------|------|------|-------------|
| 1. | Id<br>kecamatan | id_kecamatan | Char | 7    | Primary_Key |

| 2. | Id                | id_kabupaten   | Char    | 4  | Foreign_Key |
|----|-------------------|----------------|---------|----|-------------|
| 3. | Nama<br>kecamatan | nama_kecamatan | Varchar | 50 |             |

## g. Tabel kelurahan

Tabel ini berfungsi untuk menyimpan data dan informasi kelurahan yang ada di setiap wilayah kecamatan di Indonesia untuk kepentingan pengiriman barang

| No | Elemen<br>data    | Akronim        | Туре    | Size | Keterangan  |
|----|-------------------|----------------|---------|------|-------------|
| 1. | Id<br>kelurahan   | id_kelurahan   | Char    | 10   | Primary Key |
| 2. | Id<br>kecamatan   | id_kecamatan   | Char    | 7    | Foreign Key |
| 3. | Nama<br>kelurahan | nama_kelurahan | Varchar | 255  |             |

## h. Tabel pakaian

Tabel ini berfungsi untuk menyimpan semua data dan informasi produk pakaian

| No  | Elemen    | Akronim      | Туре    | Size | Keterangan  |
|-----|-----------|--------------|---------|------|-------------|
|     | data      |              |         |      |             |
| 1.  | Kode      | kd_pakaian   | Varchar | 8    | Primary Key |
|     | pakaian   |              |         |      |             |
| 2.  | Id        | id_kategori  | Integer | 3    | Foreign Key |
|     | kategori  |              |         |      |             |
| 3.  | Id merk   | id_merk      | Integer | 3    | Foreign Key |
| 4.  | Nama      | nama_pakaian | Text    |      |             |
|     | pakaian   |              |         |      |             |
| 5.  | Id        | id_kelamin   | Integer | 1    | Foreign Key |
|     | kelamin   |              |         |      |             |
| 6.  | Id ukuran | id_ukuran    | Integer | 1    | Foreign Key |
| 7.  | Deskripsi | deskripsi    | Text    |      |             |
| 8.  | Berat     | berat        | Integer | 6    |             |
| 9.  | Harga     | harga        | Double  |      |             |
| 10. | Stok      | Stok         | Integer | 5    |             |
| 11. | Gambar    | gambar       | Text    |      |             |

## i. Tabel kategori pakaian

Tabel ini berfungsi untuk menyimpan semua data dan informasi kategori produk pakaian

| No | Elemen   | Akronim     | Туре    | Size | Keterangan   |
|----|----------|-------------|---------|------|--------------|
|    | uata     |             |         |      |              |
| 1. | Id       | id_kategori | Integer | 3    | Primary Key, |
|    | kategori | _           | _       |      | A_I          |
| 2. | Nama     | nm_kategori | Varchar | 100  |              |
|    | kategori | _           |         |      |              |

## j. Tabel merk pakaian

Tabel ini berfungsi untuk menyimpan semua data dan informasi merk pakaian

|    | 0      |         |      |      |            |
|----|--------|---------|------|------|------------|
| No | Elemen | Akronim | Type | Size | Keterangan |
|    | data   |         |      |      |            |

| 1. | Id merek         | id_merk      | Integer | 3   | Primary Key,<br>A_I |
|----|------------------|--------------|---------|-----|---------------------|
| 2. | Merek<br>pakaian | merk_pakaian | Varchar | 100 |                     |

## k. Tabel ukuran pakaian

Tabel ini berfungsi untuk menyimpan semua data dan informasi ukuran pakaian.

| No | Elemen    | Akronim        | Туре    | Size | Keterangan   |
|----|-----------|----------------|---------|------|--------------|
|    | data      |                |         |      |              |
| 1. | Id ukuran | id_ukuran      | Integer | 1    | Primary_Key, |
|    |           |                | U U     |      | A_I          |
| 2. | Ukuran    | ukuran_pakaian | Varchar | 3    |              |
|    | pakaian   | Ĩ              |         |      |              |

## l. Tabel pemesanan

Tabel ini berfungsi untuk menyimpan semua data dan informasi produk pakaian.

| No  | Elemen<br>data                 | Field        | Туре     | Size | Keterangan                                          |
|-----|--------------------------------|--------------|----------|------|-----------------------------------------------------|
| 1.  | Kode<br>transaksi              | kd_trans     | Varchar  | 14   | Primary Key                                         |
| 2.  | Kode<br>user                   | kd_user      | Varchar  | 16   | Foreign Key                                         |
| 3.  | 3. Tanggal tanggal_awal beli   |              | DateTime |      |                                                     |
| 4.  | 4. Tanggal tanggal_akhir tempo |              | DateTime |      |                                                     |
| 5.  | 5. Jumlah jumbel beli          |              | Integer  | 5    |                                                     |
| 6.  | Subtotal                       | subtotal     | Double   |      |                                                     |
| 7.  | Ongkos<br>kirim                | ongkir       | Double   |      |                                                     |
| 8.  | Total                          | total        | Double   |      |                                                     |
| 9.  | Status<br>bayar                | status_bayar | Enum     |      | 'Lunas','Belum<br>bayar','Batal'                    |
| 10. | Status<br>kirim                | status_kirim | Enum     |      | 'Terkirim','Belum<br>terkirim','Sedang<br>diproses' |

## m. Tabel detail pesanan

Tabel ini berfungsi untuk Menyimpan semua data dan informasi detail pemesanan pakaian pelanggan berdasrkan data transaksinya.

| No | Elemen<br>data    | Akronim   | Туре    | Size | Keterangan          |
|----|-------------------|-----------|---------|------|---------------------|
| 1. | Id_detail         | id_detail | Integer | 11   | Primary Key,<br>A_I |
| 2. | Kode<br>transaksi | kd_trans  | Varchar | 14   | Foreign Key         |
| 4. | Quantity          | qty       | Integer | 3    |                     |
| 5. | Subtotal          | Subtotal  | Double  |      |                     |

#### n. Tabel pembayaran

Tabel ini berfungsi untuk menyimpan semua data dan informasi pembayaran pemesanan pakaian.

| No | Elemen<br>data | Akronim       | Туре    | Size | Keterangan  |
|----|----------------|---------------|---------|------|-------------|
| 1. | Id             | id_pembayaran | Integer | 11   | Primary Key |
|    | pembayaran     |               |         |      | A_I         |
|    | Tanggal        | tgl_bayar     | Date    |      |             |
|    | bayar          |               |         |      |             |
| 2. | Kode           | kd_trans      | Varchar | 14   | Foreign Key |
|    | transaksi      |               |         |      |             |
| 3. | Konfirmasi     | konfirmasi    | Enum    |      | 'Pending'   |
|    |                |               |         |      | 'Sukses'    |
| 4. | Struk          | struk         | Text    |      |             |
| 5. | Nomor resi     | no_resi       | Varchar | 100  |             |
| 6. | Detail         | detail_alamat | Text    |      |             |
|    | alamat         |               |         |      |             |

#### o. Tabel menu administrator

Tabel ini berfungsi untuk menyimpan semua data menu navigasi pada halaman administrator.

| No | Elemen    | Akronim  | Туре    | Size | Keterangan  |
|----|-----------|----------|---------|------|-------------|
|    | uata      |          | -       |      |             |
| 1. | Id admin  | id_admin | Integer | 11   | Primary Key |
| 2. | Link      | link     | Text    |      |             |
| 3. | Icon menu | icon     | Text    |      |             |
| 4. | Menu      | menu     | Varchar | 100  |             |
| 5. | Judul     | judul    | Text    |      |             |
| 6. | Tampilan  | tampil   | Integer | 3    |             |

p. Tabel submenu administrator

Tabel ini berfungsi untuk menyimpan semua data dan informasi submenu navigasi dari setiap menu dihalaman *administrator*.

| No | Elemen   | Akronim  | Туре    | Size | Keterangan       |
|----|----------|----------|---------|------|------------------|
|    | data     |          |         |      |                  |
| 1. | Id menu  | id_menu  | Integer | 11   | Primary Key, A_I |
| 2. | Id admin | id_admin | Integer | 11   | Foreign Key      |
| 3. | Link     | link     | Text    |      |                  |
| 4. | Nama     | menu     | Varchar | 100  |                  |
|    | menu     |          |         |      |                  |
| 5. | Judul    | judul    | Text    |      |                  |

q. Tabel menu user

Tabel ini berfungsi untuk menyimpan semua data dan *menu* dengan hak akses *user member* dan *visitor*.

| No | Elemen  | Akronim | Туре    | Size | Keterangan       |
|----|---------|---------|---------|------|------------------|
|    | data    |         |         |      |                  |
| 1. | Id menu | id_menu | Integer | 11   | Primary Key, A_I |
| 2. | Link    | Link    | Text    |      |                  |
| 3. | Icon    | Icon    | Varchar | 50   |                  |

| 4. | Menu     | menu   | Varchar | 50 |  |
|----|----------|--------|---------|----|--|
| 5. | Judul    | Judul  | Text    |    |  |
| 6. | Tampilan | Tampil | Integer | 3  |  |

#### r. Tabel submenu user

Tabel ini berfungsi untuk menyimpan semua data dan informasi submenu dengan hak akses *user member* dan *visitor*.

| No | Elemen data | Туре    | Size | Keterangan       |
|----|-------------|---------|------|------------------|
| 1. | id_user     | Integer | 11   | Primary_Key, A_I |
| 2. | id_menu     | Integer | 11   |                  |
| 3. | link        | Text    |      |                  |
| 4. | menu        | Varchar | 50   |                  |
| 5. | Judul       | Text    |      |                  |

## s. Tabel utilitas

Tabel ini berfungsi untuk menyimpan semua data dan informasi dari submenu pada navigasi tentang kami dan support yang berisikan sebuah konten halaman.

| No | Elemen     | Akronim    | Туре    | Size | Keterangan   |
|----|------------|------------|---------|------|--------------|
|    | data       |            |         |      |              |
| 1. | Id utiliti | id_utility | Integer | 3    | Primary Key, |
|    |            |            | C       |      | A_I          |
| 2. | Judul      | Judul      | Varchar | 50   |              |
| 3. | Deskripsi  | Deskripsi  | Text    |      |              |

## t. Tabel kontak

Tabel ini berfungsi untuk menyimpan semua data dan informasi dari submenu pada navigasi support yang berisikan sebuah konten halaman kontak kami.

| No | Elemen   | Akronim | Туре    | Size | Keterangan   |
|----|----------|---------|---------|------|--------------|
|    | data     |         |         |      |              |
| 1. | Id       | Id      | Integer | 2    | Primary Key, |
|    |          |         | -       |      | A_I          |
| 2. | Judul    | Judul   | Varchar | 50   |              |
| 3. | Telepon  | Telp    | Varchar | 13   |              |
| 4. | Email    | Email   | Text    |      |              |
| 5. | Facebook | Fb      | Text    |      |              |
| 6. | Website  | Web     | Text    |      |              |
| 7. | Alamat   | Alamat  | Text    |      |              |

## u. Tabel slider

Tabel ini berfungsi untuk menyimpan semua data dan informasi konten *slider* 

| No | Elemen<br>data | Akronim | Туре    | Size | Keterangan         |
|----|----------------|---------|---------|------|--------------------|
| 1. | Id             | Id      | Integer | 3    | Primary Key<br>A_I |
| 2. | Kelas          | Kelas   | Varchar | 25   |                    |
| 3. | Gambar         | Gambar  | Text    |      |                    |

#### v. Tabel session

Tabel ini berfungsi untuk menyimpan semua data dan informasi session user yang terenkripsi

| No | Elemen   | Akronim    | Туре    | Size | Keterangan  |
|----|----------|------------|---------|------|-------------|
|    | data     |            |         |      |             |
| 1. | Id       | id         | Varchar | 128  | Primary Key |
| 2. | Ip       | ip_address | Varchar | 45   |             |
|    | address  |            |         |      |             |
| 3. | Tanggal  | time_stamp | Integer | 10   |             |
|    | saat ini |            |         |      |             |
| 4. | Data     | data       | Blob    |      |             |

## w. Tabel testimoni

Tabel ini berfungsi untuk menyimpan semua data dan informasi testimoni *member*.

| No | Elemen    | Akronim      | Туре    | Size | Keterangan  |
|----|-----------|--------------|---------|------|-------------|
|    | data      |              |         |      |             |
| 1. | Id        | id_testimony | Integer | 11   | Primary Key |
|    | testimoni |              |         |      |             |
| 2. | Kode      | kd_user      | Varchar | 8    |             |
|    | user      |              |         |      |             |
| 3. | Isi pesan | isi          | Text    |      |             |
| 4. | Status    | status       | Enum    |      | 'Baik'      |
|    |           |              |         |      | 'Buruk'     |

## x. Tabel komentar

Tabel ini berfungsi untuk menyimpan semua data dan informasi komentar *member* dan visitor

| No | Elemen<br>data | Akronim  | Туре    | Size | Keterangan         |
|----|----------------|----------|---------|------|--------------------|
| 1. | Id<br>komentar | Id_komen | Integer | 11   | Primary Key<br>A_I |
| 2. | Email          | Email    | Text    |      |                    |
| 3. | Komentar       | komentar | Text    |      |                    |

3. Setelah seluruh tabel berhasil dibuat, tentukan relationship antar tabel dengan membuat Entity Relationship Diagram (ERD). ERD dapat dibuat langsung melalui phpMyAdmin maupun dibuat manual melalui Microsoft visio ataupun aplikasi lainnya yang biasa digunakan untuk membuat diagram UML. Berikut merupakan bentuk ERD dari database toko\_online.sql :

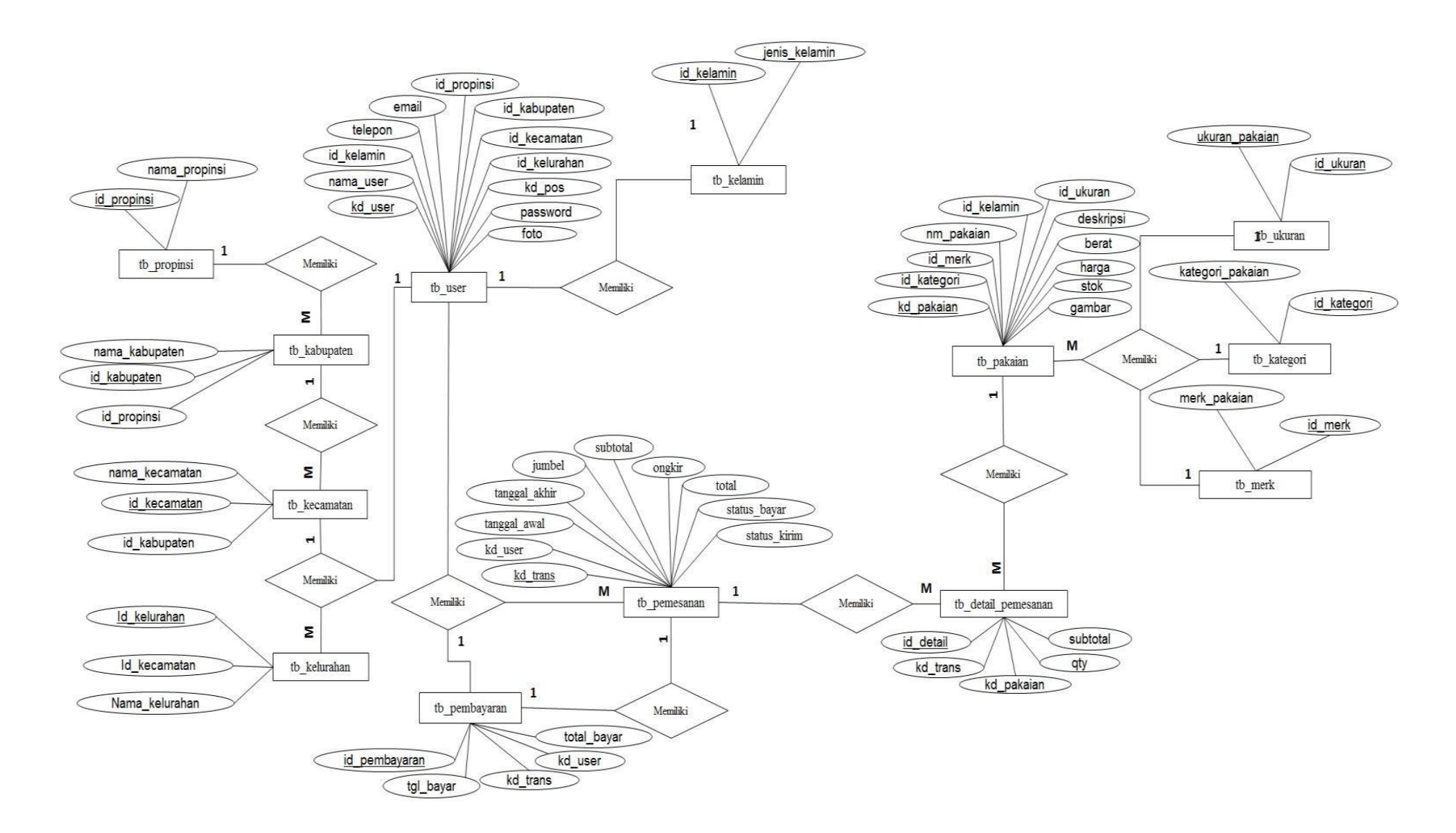

Sumber : hasil pembuatan ERD toko\_online.sql

## **MODUL IV**

## PEMBUATAN KODE PROGRAM

## (Pertemuan 4 s/d selesai)

## **TUJUAN :**

1. Mahasiswa mampu membuat website toko online

## **TUGAS PENDAHULŪAN :**

- 1. Mahasiswa mampu melakukan konfigurasi framework codeigniter menjadi sebuah website yang utuh
- 2. Mahasiswa mampu melakukan pengkodean sehingga menghasilkan tampilan antamuka dari website toko online
- 2. Mahasiswa mampu membuat halaman website toko online secara lengkap

## **KEGIATAN PRAKTIKUM**

## 1. Konfigurasi codeigniter

Sebelum melakukan pengkodean untuk membuat sebuah website dengan codeigniter perlu dilakukan konfigurasi terlebih dahulu kepada framework codeigniter yang telah didownload. Beberapa konfigurasi yang harus dilakukan antara lain:

a. Konfigurasi basepath

Konfigurasi ini dilakukan untuk mengarahkan halaman index ke halaman yang programmer mau, biasanya konfigurasi basepath ini dilakukan agar ketika load dibrowser, maka halaman yang muncul merupakan halaman utama website. Cara konfigurasinya yaitu dengan masuk ke dalam file config.php yang berada dalam folder application/config. Berikut adalah script untuk melakukan konfigurasi basepath :

\$config['base\_url'] ="http://".\$\_SERVER['HTTP\_HOST'].
str\_replace(basename(\$\_SERVER['SCRIPT\_NAME']),"",\$\_SERVER['SCRIP
T\_NAME']);

## b. Konfigurasi autoload

Konfigurasi autoload dilakukan untuk setting library, model, dan helper apa saja yang akan digunakan dalam website yang dibuat. Berikut adalah beberapa konfigurasi terkait autoload:

```
$autoload['libraries'] =
array('database','session','form_validation','template','fungsi','cart','encryption','e
mail');
```

\$autoload['helper'] = array('url', 'html', 'form', 'date', 'setting', 'email');

\$autoload['model'] = array('model\_data','model\_select');

## c. Konfigurasi database

Dilakukan untuk menghubungkan database yang akan digunakan dalam pembuatan website.

```
$active_group = 'default';
$query_builder = TRUE;
$db['default'] = array(
       'dsn' => '',
       'hostname' => 'localhost',
       'username' => 'root',
       'password' => ",
       'database' => 'toko_online',
       'dbdriver' => 'mysqli',
       'dbprefix' => ",
       'pconnect' => FALSE,
       'db_debug' => (ENVIRONMENT !== 'production'),
       'cache_on' => FALSE,
       'cachedir' = ",
       'char_set' => 'utf8',
       'dbcollat' => 'utf8_general_ci',
       'swap_pre' => '',
       'encrypt' => TRUE,
       'compress' => FALSE,
       'stricton' => FALSE,
       'failover' => array(),
       'save_queries' => TRUE
);
```

## 2. Pembuatan Model

Model merupakan salah satu komponen penting dalam pengolahan data sebuah website. Model berperan sebagai jembatan antara website dengan database. Berikut merupakan model yang harus dibuat untuk membuat website toko online:

a. Model data

Buatlah sebuah file dalam folder applications/models dengan nama Model\_data.php lalu ketikkan script berikut:

<?php if ( ! defined('BASEPATH')) exit('No direct script access allowed'); class Model\_data extends CI\_Model{ /\*\_\_\_\_FUNGSI CEKING public function cek\_login(){ \$username=set\_value('username'); \$password=set\_value('password'); \$query=\$this->db->get\_where('tb\_reshaffa',array('kd\_admin'=>\$username,'password'=>md5(\$pas sword)),1); if(\$query->num\_rows()>0){ // tampilkan data berdasarkan objeknya return \$query->row(); }else{ // mengambil nilai kosong return array(); } } public function login user(){ \$username=set\_value('username'); \$password=set value('pass'); \$query=\$this->db->get\_where('tb\_user',array('kd\_user'=>\$username,'password'=>md5(\$password )).1): if(\$query->num\_rows()>0){ // tampilkan data berdasarkan objeknya return \$query->row(); }else{ // mengambil nilai kosong return array(); } } **SELECT** /\*=====FUNGSI \_\_\_\_\*/ public function order object(\$tb,\$order,\$urut){ \$query = \$this->db->query("select \* from \$tb order by \$order \$urut"); return \$query->result(); }

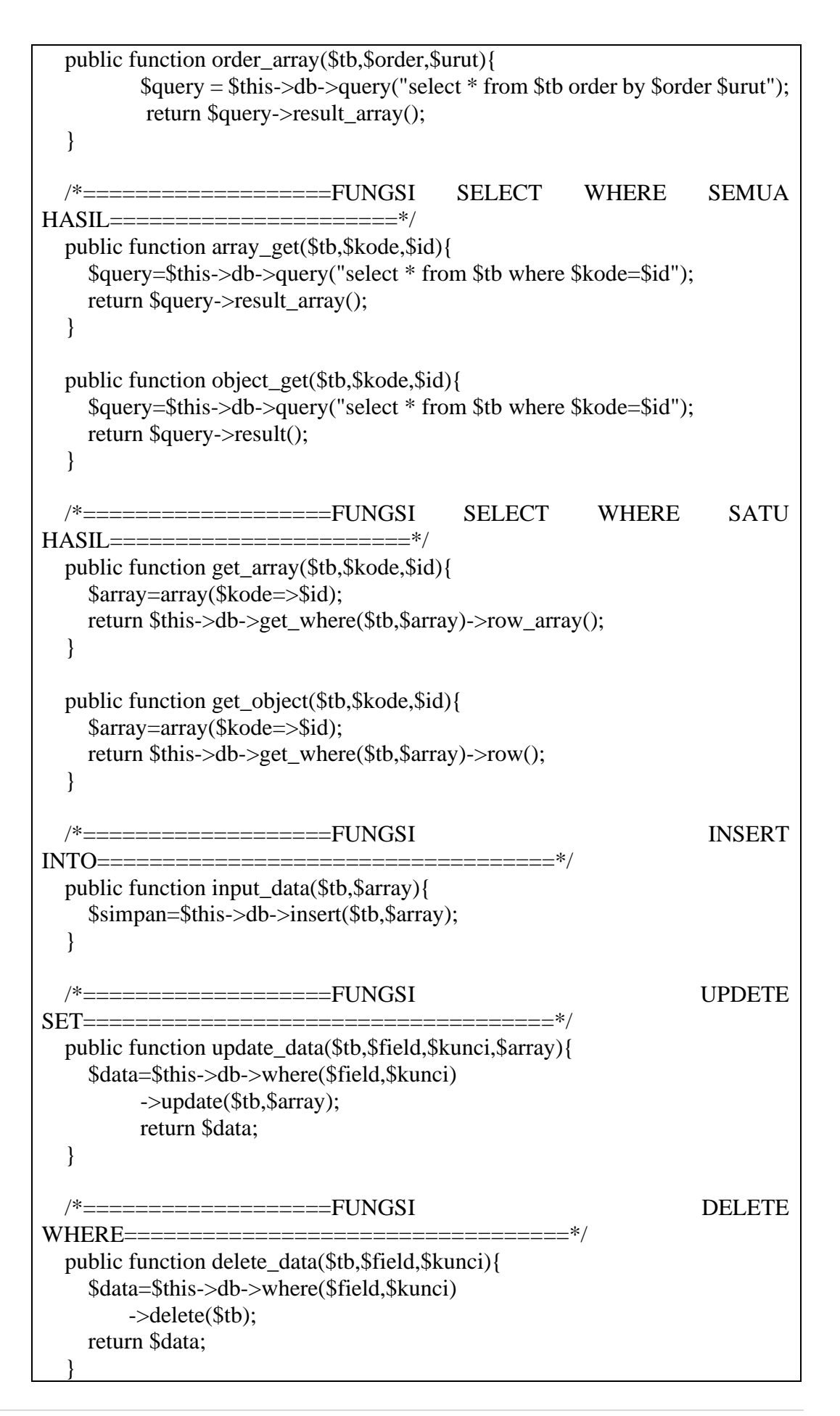

```
public function find($kode){
               //Query mencari record berdasarkan ID-nya
               $hasil = $this->db->where('kd_pakaian', $kode)
                                              \rightarrow limit(1)
                                              ->get('tb_pakaian');
               if (\text{shasil->num rows}) > 0)
                      return $hasil->row();
               } else {
                      return array();
               }
  }
  public function pencarian($id){
     $query=$this->db->query("select * from tb_pakaian where nama_pakaian
like '%$id%'");
    if($query->num_rows()>0){
       return $query->result();
     }else{
       $this->session->set_flashdata('message','<div class="alert alert-block")</pre>
alert-danger kotak">
     <i class="ace-icon fa fa-close green"></i>&nbsp;
     <strong>Maaf, data yang anda cari tidak tersedia....</strong>
  </div>');
       return array();
     }
  }
  public function pencarian_harga($perintah){
    $query=$this->db->query("select * from tb_pakaian $perintah order by
harga asc");
     if($query->num_rows()>0){
       return $query->result();
     }else{
       $this->session->set_flashdata('error','<div class="alert alert-block alert-
danger kotak">
     <i class="ace-icon fa fa-close green"></i>&nbsp;
     <strong>Maaf, data yang anda cari tidak tersedia....</strong>
  </div>');
     }
  }
  public function pagi($perhalaman,$awal){
                                 $get=$this->db->order by('kd pakaian','desc')-
     return
>get('tb_pakaian',$perhalaman,$awal)->result();
  }
  public function paging_where($perhalaman,$awal,$kategori){
                               $this->db->get('tb_pakaian',$perhalaman,$awal)-
     return
>where('id_kategori',$kategori)->result();
```

| } |  |  |  |
|---|--|--|--|
| } |  |  |  |

## b. Model transaksi

Model transaksi dibuat sebagai bantuan untuk mengelola proses transaksi yang dilakukan melalui website. Buatlah sebuah file dalam folder applications/models dengan nama Model\_order.php lalu ketikkan script berikut:

```
<?php if ( ! defined('BASEPATH')) exit('No direct script access allowed');
class Model_order extends CI_Model {
                     public function process()
              // ngambil dari tabel pemesanan
                             $harga=$this->uri->segment(3);
                                           period provide provide provide a straight straight stra
                                           'kd trans'
                                                                                  => kode trans(),
                                           'kd user'
                                                                                  => $this->session->userdata('username'),
                                                                 'tanggal_awal' => date('Y-m-d H:i:s'),
                                                                 'tanggal_akhir' =>
                                                                                                                                  date('Y-m-d
                                                                                                                                                                                   H:i:s',
                                                                                                                                                                                                                  mktime(
date('H'),date('i'),date('s')+60,date('m'),date('d'),date('Y'))),
                                            'jumbel'
                                                                                => $this->cart->total_items(),
                                           'subtotal'
                                                                                => $this->cart->total(),
                                           'ongkir'
                                                                                => $harga,
                                           'total'
                                                                           => $this->cart->total()+$harga,
                                                                 'status_bayar' => 'Belum bayar',
                                           'status_kirim' => 'Belum terkirim'
                                           );
                             $kd_trans=$pemesanan['kd_trans'];
                                           $this->db->insert('tb_pemesanan', $pemesanan);
                                           // put ordered items in orders table
                                           foreach($this->cart->contents() as $item){
                                                                 data = array(
                                                                                       'kd trans'
                                                                                                                                                          => $kd_trans,
                                                                                       'kd_pakaian'
                                                                                                                                                         \Rightarrow ['id'],
                                                                                                                                                         => $item['qty'],
                                                                                        'qty'
                                                          'subtotal'
                                                                                                             => $item['subtotal']
                                                                 );
                                                                 $this->db->insert('tb_detail_pemesanan', $data);
                                           }
                                           return TRUE;
                      }
       public function show_order()
              //Get all invoices from Invoices table
```

```
$hasil = $this->db->get('tb_pemesanan');
     if (\text{shasil} > \text{num rows}) > 0)
        return $hasil->result();
     } else {
       return false;
     }
  }
  public function konfirm_order(){
     $hasil=
                    $this->db->get_where('tb_pemesanan',array('status'=>'Belum)
Lunas'));
     if(\text{shasil->num_rows}() > 0)
        return $hasil->result();
     } else {
       return false;
     ł
  }
  public function get_invoice_by_id($invoice_id)
  {
     $hasil = $this->db->where('id',$invoice_id)->limit(1)->get('invoices');
     if (\text{shasil->num rows}) > 0)
       return $hasil->row();
     } else {
       return false;
     }
  }
  public function get_orders_by_invoice($invoice_id)
     $hasil = $this->db->where('invoice_id',$invoice_id)->get('orders');
     if(\text{shasil->num_rows}) > 0)
       return $hasil->result();
     } else {
       return false;
     }
}
```

c. Model pengiriman

Model transaksi dibuat sebagai bantuan untuk mengelola proses pengiriman yang dilakukan melalui website, model ini akan membantu proses filtering provinsi, kabupaten/kota, kecamatan, serta kelurahan. Buatlah sebuah file dalam folder applications/models dengan nama Model\_select.php lalu ketikkan script berikut:

class Model\_select extends CI\_Model{

```
public function __construct() {
     parent:: construct();
  }
  public function propinsi(){
     $this->db->order_by('nama_propinsi','asc');
     $propinsi = $this->db->get('tb propinsi');
     return $propinsi->result_array();
  }
  public function kabupaten($id_prop){
     $kabupaten ="<option value='0'>----Pilih Kabupaten----</option>";
     $this->db->order_by('nama_kabupaten','asc');
     $kab
                                                                    $this->db-
>get_where('tb_kabupaten',array('id_propinsi'=>$id_prop));
     foreach ($kab->result_array() as $data){
       $kabupaten.="<option
value='$data[id_kabupaten]'>$data[nama_kabupaten]</option>";
     ł
     return $kabupaten;
  }
  public function kecamatan($id_kab){
     $kecamatan = "<option value='0'>----Pilih Kecamatan----</option>";
     $this->db->order_by('nama_kecamatan','asc');
     $kab
                                                                    $this->db-
>get_where('tb_kecamatan',array('id_kabupaten'=>$id_kab));
     foreach ($kab->result_array() as $data){
       $kecamatan.="<option
value='$data[id_kecamatan]'>$data[nama_kecamatan]</option>";
     }
     return $kecamatan;
  }
  function kelurahan($id_kec){
     $kelurahan = "<option value='0'>----Pilih Kelurahan----</option>";
     $this->db->order_by('nama_kelurahan','asc');
                                                                    $this->db-
     $kel
>get_where('tb_kelurahan',array('id_kecamatan'=>$id_kec));
     foreach ($kel->result array() as $data){
       $kelurahan.="<option
value='$data[id_kelurahan]'>$data[nama_kelurahan]</option>";
     }
     return $kelurahan;
```

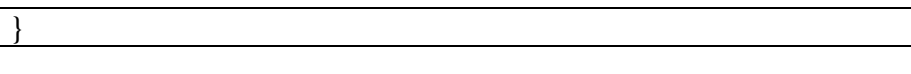

## 3. Pengkodean halaman website

a. Halaman utama website

Halaman ini merupakan halaman yang pertama kali di akses oleh pengguna, di dalam halaman ini terdapat beberapa *link* menuju halaman lain yang tentunya pengunjung dapat mengetahui secara lengkap tentang detail produk yang di tawarkan. Berikut ini merupakan gambar dari halaman utama :

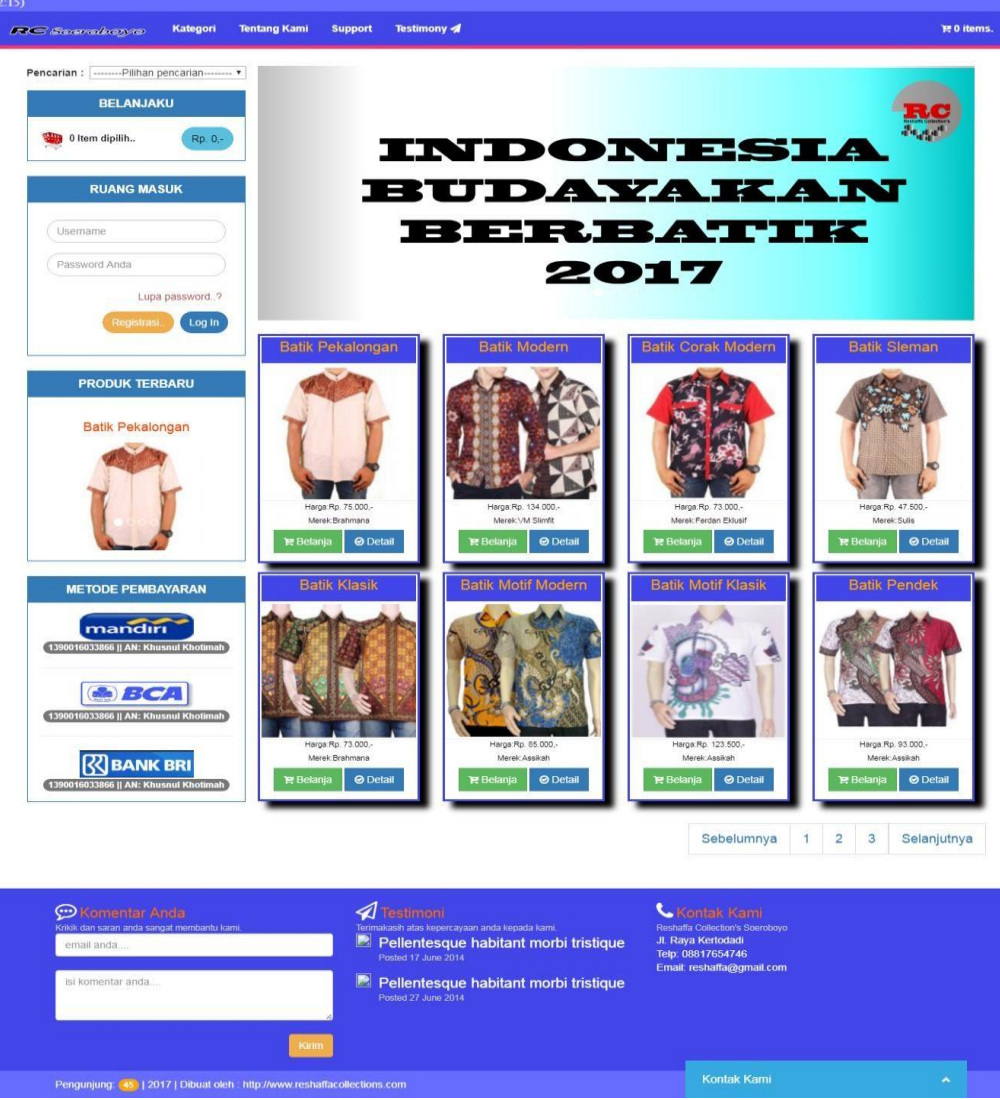

Untuk membuat halaman utama seperti gambar diatas, beberapa langkah yang harus dilakukan adalah:

- 1) Buatlah controller dengan nama Welcome.php lalu tuliskan script berikut :
  - <?php defined('BASEPATH') OR exit ('No direct script access allowed');

class Welcome extends CI\_Controller{

```
public function __construct(){
    parent::__construct();
    error_reporting(0);
}
```

```
public function index(){
  $this->load->library('pagination');
  $baris=$this->db->get('tb_pakaian')->num_rows();
  $config['base url'] = 'http://localhost/reshaffa online/welcome/index/';
  $config['total_rows'] = $baris;
  $config['per_page'] = 8;
  $this->pagination->initialize($config);
  $mulai=$this->uri->segment(3);
  $data=$this->fungsi->judul('Reshaffa Collection\'s','Selamat Datang di
Reshaffa Collection\'s'):
  $data['pakaian']=$this->model_data->pagi($config['per_page'],$mulai);
  $this->fungsi->user('beranda',$data);
 }
 public function add_belanja($kode){
  $produk=$this->model_data->find($kode);
  $kelamin=$this->db-
>get_where('tb_kelamin',array('id_kelamin'=>$produk->id_kelamin))-
>row();
  $kategori=$this->db-
>get where('tb kategori',array('id kategori'=>$produk->id kelamin))-
>row():
  $merk=$this->db->get_where('tb_merk',array('id_merk'=>$produk-
>id kelamin))->row();
  $ukuran=$this->db->get_where('tb_ukuran',array('id_ukuran'=>$produk-
>id kelamin))->row();
  data = array(
     'id'
           => $produk->kd pakaian,
     'qty'
            =>1.
     'name' => $produk->nama_pakaian,
     'price' => $produk->harga,
     'berat' =>$produk->berat,
     'deskripsi'=> $produk->deskripsi,
     'options' => array( 'Pakaian untuk '=>$kelamin->jenis_kelamin,
                 'Kategori pakaian ' => $kategori->nm_kategori,
                 'Merk pakaian
                                  '=>$merk->merk_pakaian,
                 'Ukuran pakaian '=> $ukuran->ukuran_pakaian)
   );
   $this->cart->insert($data);
   redirect(base url());
   ļ
  public function cart(){
   $data=$this->fungsi->judul('Detail Belanja Anda','');
   $this->fungsi->user('detail belanja',$data);
  }
  public function update_cart(){
   $this->cart->update($_POST);
```

```
redirect('welcome/cart');
  }
  public function hapus_cart(){
   $this->cart->destroy();
   redirect('welcome');
  }
  public function remove_cart(){
   $rem=$this->uri->segment(3);
   $this->cart->remove($rem);
   redirect('welcome/cart');
  }
  public function profil(){
   $data=$this->fungsi->judul('PROFIL
                                                             RESHAFFA
COLLECTION\'s', 'PROFIL RESHAFFA COLLECTION\'s');
   $data['isi']=$this->db->get_where('tb_utility',array('id_utility'=>'1'))-
>row();
   $this->fungsi->user('blank_page',$data);
  }
  public function struktur(){
   $data=$this->fungsi->judul("STRUKTUR ORGANISASI RESHAFFA
COLLECTION's");
   $data['isi']=$this->db->get_where('tb_utility',array('id_utility'=>'2'))-
>row();
   $this->fungsi->user('blank_page',$data);
  }
  public function faq(){
   $data=$this->fungsi->judul('FAQs','FAQs');
   $data['isi']=$this->db->get_where('tb_utility',array('id_utility'=>'3'))-
>row();
   $this->fungsi->user('blank_page',$data);
  }
  public function kategori(){
   $kode=$this->uri->segment(3);
   $data=$this->fungsi->judul('KATEGORI
                                                  PRODUK', 'KATEGORI
PRODUK');
   $data['kategori']=$this->db-
>get_where('tb_pakaian',array('kategori_pakaian'=>$kode))->result();
   $this->fungsi->user('blank page',$data);
  }
  public function cara_pesan(){
   $data=$this->fungsi->judul('CARA
                                                   PEMESANAN', 'CARA
PEMESANAN');
   $data['isi']=$this->db->get_where('tb_utility',array('id_utility'=>'4'))-
```

```
>row();
        $this->fungsi->user('blank page',$data);
       }
       public function kontak(){
        $data=$this->fungsi->judul('KONTAK KAMI','KONTAK KAMI');
        $data['isi']=$this->db->get_where('tb_utility_profil',array('id'=>'1'))-
    >row():
        $this->fungsi->user('kontak',$data);
       }
       public function detail_pakaian(){
         $id=$this->uri->segment(3);
         $data=$this->fungsi->judul('DETAIL
                                                        PAKAIAN', 'DETAIL
    PAKAIAN');
         $data['data']=$this->db-
    >get_where('tb_pakaian',array('kd_pakaian'=>$id))->row();
         $this->fungsi->user('detail_pakaian',$data);
       }
       public function komentar(){
         $this->form validation-
    >set_rules('email','email','required|valid_email');
         $this->form_validation-
    >set_rules('komen','komen','required|min_length[5]');
           if($this->form validation->run()==FALSE){
              pesan_maaf('Maaf pesan anda gagal dikirimkan...', 'welcome');
           }else{
           $array=array(
              'email'=>set_value('email'),
              'komentar'=>set_value('komen')
           );
           $simpan=$this->db->insert('tb komentar',$array);
           komen($simpan,'Komentar and a berhasil terkirim..','welcome');
           }
       }
       public function blank_page(){
         $data=$this->fungsi->judul('HALAMAN
                                                        BARU', 'HALAMAN
    BARU');
         $this->fungsi->user('blank_page',$data);
       }
2) Buatlah script kode berikut untuk digunakan sebagai template utama. Buat
   dalam folder applications/views/templates. Buat folder baru dengan nama
   templates dan buat file baru disana dengan nama t_utama.php
    <!DOCTYPE html>
    <html>
     <head>
```

<meta charset="utf-8"> <meta http-equiv="X-UA-Compatible" content="IE=edge"> <meta name="viewport" content="width=device-width, initial-scale=1"> <meta name="description" content="banyumas,purwokerto,batik terbaru, keren"> <meta name="author" content="Reshaffa"> <title><?=\$title?></title> <link rel="shortcut icon" href="<?=base\_url('gambar/icon/logoicon.ico')?>"> rel="stylesheet" href="<?=base url('assets/font-<link awesome/4.5.0/css/font-awesome.min.css')?>"> rel="stylesheet" <link href="<?=base\_url('assets/plugins/sweetalert/sweetalert.css')?>"> rel="stylesheet" href="<?=base url('assets/font-<link awesome/4.5.0/css/font-awesome-animation.css')?>"> <link rel="stylesheet" href="<?=base\_url('assets/bootstrap/css/bootstrap.min.css')?>"> k rel="stylesheet" href="<?=base\_url('assets/bootstrap/css/bootstrap-</li> responsive.min.css')?>"> <link rel="stylesheet" href="<?=base\_url('assets/css/animate.min.css')?>"> href="<?=base url('assets/css/jqueryrel="stylesheet" <link ui.min.css')?>"> k rel="stylesheet" href="<?=base\_url('assets/sendiri/main.css')?>"> <script src="<?=base url('assets/bootstrap/js/bootstrap.min.js')?>"></script></script></script></script></script> <script src="<?=base\_url('assets/js/jquery-1.12.4.js')?>"></script> <script src="<?=base\_url('assets/plugins/sweetalert/sweetalert.min.js')?>"></script> type="text/javascript" <script src="<?=base url('livechat/php/app.php/widget-init.js')?>"></script></script></ <style> #navbar{background-color: #4246e8} .badge-warning{background-color: orange} .iga{ background-color: orange; border: 1px solid orange; color:white; } </style> </head> <body> <?php \$this->load->view('templates/m\_usr');?> <div class="wrapper"></div> <!-- BAGIAN ACCORDION --> <div class="wadah"> <?php \$this->load->view('templates/konten/sidebar')?> </div><div id="footer-sec"> <div class="container">

```
<div class="row">
         <div class="col-lg-4 col-md-4" id="about-ftr">
           <i class="fa fa-commenting-o fa-2x"></i>
           <span>Komentar Anda</span>
           <small>Krikik dan saran anda sangat membantu kami.</small>
           <?php
                                                                    echo
form_open('welcome/komentar',array('class'=>'form_horizontal')); ?>
           <div class="form-goup">
                                                          name="email"
              <input
                             class="form-control"
placeholder="email anda...." value="<?=set_value('email')?>">
           </div>
           <?=form_error('email')?>
           <br>
           <div class="form-goup">
              <textarea class="form-control" rows="3" name="komen"
placeholder="isi komentar anda...."><?=set_value('komen')?></textarea>
           </div>
           <?=form_error('komen')?>
           <br>
           <div class="form-goup">
              <div class="text-right">
                           type="submit"
                                             class="btn
                                                            btn-warning"
                <input
value="Kirim">
              </div>
           </div>
           <?php echo form_close();?>
         </div>
         <div class="col-lg-4 col-md-4">
           <i class="fa fa-paper-plane-o fa-2x"></i>
           <span>Testimoni</span>
           <small>Terimakasih
                                   atas
                                          kepercayaan
                                                         anda
                                                                  kepada
kami.</small>
           <div id="blog-footer-div">
              <?php $isi=$this->db->query("select * from tb_testimony
where status='baik' order by id_testimony desc")->result();?>
              <?php foreach($isi as $testi){ ?>
              <?php
                                                              $this->db-
                                $user
>get_where('tb_user',array('kd_user'=>$testi->kd_user))->row();?>
              <div class="media">
                <div class="pull-left">
                   <img
                             src="<?=site_url('gambar/upload/user/'.$user-</pre>
>foto)?>" width="50px" height="50px" class="img-circle" alt="">
                </div>
                <div class="media-body">
                                                  class="media-heading"
                   <span
style="color:white;"><?=$user->nama_user?></span>
                  <small class="muted"><?=$testi->isi?>&nbsp;&nbsp;||
<?=$testi->tgl?></small>
                </div>
              </div>
```

```
<?php } ?>
                                                      </div>
                                           </div>
                                           <div class="col-lg-4 col-md-4">
                                                      <i class="fa fa-phone fa-2x"></i>
                                                                                                                                                                                                                                                          $kontak=$this->db-
                                                      <?php
>get_where('tb_utility_profil',array('id'=>'1'))->row();?>
                                                      <span><?=$kontak->judul?></span>
                                                      <small>Reshaffa Collection's Soeroboyo</small>
                                                      <?=$kontak->alamat?>
                                                      <br>
                                                      Telp: <?=$kontak->telp?>
                                                         <br>
                                                      Email: <?=$kontak->email?>
                                                      <br>
                                                      <br>
                                           </div>
                                </div>
                     </div>
          </div>
          <div id="footser-end">
                     <div class="container">
                                <div class="row">
                                            <div class="col-lg-12 col-md-12 text-left">
                                                 Pengunjung: <?=pengunjung('tb_session')?> | 2021 | RCB
Corp</a>
                                            </div>
                                </div>
                     </div>
          </div>
          <script src="<?=base_url('assets/js/bootstrap.min.js')?>"></script>
          <script src="<?=base_url('assets/js/jquery.min.js')?>"></script>
          <script
src="<?=base_url('assets/plugins/jam_digital/jquery.js')?>"></script></script><
          <script
src="<?=base_url('assets/plugins/jam_digital/jqClock.min.js')?>"></script></script></scr
          <script type="text/javascript">
          $(document).ready(function(){
               $(".jam").clock({"format":"24","calendar":"false"});
               $('.notif').slideDown('slow').delay(1000).slideUp('slow');
               $('[data-toggle="tooltip"]').tooltip();
          });
          </script>
     </body>
  </html>
```

3) Untuk membuat menu user, buatlah files dengan nama m\_usr.php didalam folder applications/views/templates. Lalu tuliskan script berikut:

```
<header class="navbar navbar-fixed-top">
   <div class="header sosmed">
    <div class="animated rubberBand text-center">
     <marquee>
      <i
                class="fa
                                fa-globe
                                                "></i>&nbsp;E-mail:
reshaffacollection@gmail.com | <i class="fa fa-mobile "></i>&nbsp;Telp:
: +6285 - 747506306 | <i class="fa fa-map-marker "></i>&nbsp;Kota :
                              class="fa
                        <i
                                           fa-clock-o"> Waktu
Surabaya
            &nbsp:
: <?=tgl_indo()?>&nbsp;(<span class="jam"></span>)</i>
     </marquee>
    </div>
   </div>
 </header>
  <nav class="navbar navbar-default navbar-fixed-top animated fadeIn
menu-back">
   <div class="container-fluid">
    <div class="navbar-header" data-pg-collapsed>
     <button type="button" class="navbar-toggle collapsed oval-tr" data-
toggle="collapse"
                  data-target="#navbar"
                                        aria-expanded="false"
                                                              aria-
controls="navbar">
      <span class="sr-only"></span>
      <span class="icon-bar"></span>
      <span class="icon-bar"></span>
      <span class="icon-bar"></span>
     </button>
     <a
          class="navbar-brand"
                                href="<?=site_url('welcome')?>"><img
class="logo
                                                          pull-left"
                   animated
                                     bounceInLeft
src="<?=base_url('gambar/background/icon/logo.png')?>" alt=""></a>
    </div>
    <div id="navbar" class="collapse navbar-collapse" data-pg-collapsed>
     <?php
      $menu=$this->db->query("select * from mn_user order by tampil
asc")->result();
      foreach($menu as $menu){
        $sub=$this->db->query("select
                                       *
                                           from
                                                  sub_user
                                                             where
id_menu=$menu->id_menu");
        if(sub->num_rows()>0) ?>
               class="dropdown"><a class="dropdown-toggle"
          <li
                                                              data-
toggle="dropdown" ><b><?=$menu->menu?></b></a>
          <?php foreach ($sub->result() as $s){ ?>
                               href="<?=base url($s->link)?>"><?=$s-
           a
>menu?></a>
        <?php } ?>
          <?php }else{ ?>
```

```
href="<?=site_url($menu->link)?>"><b><?=$menu-
        <a
>menu?> <i class="<?=$menu->icon?>"></i></b></a>
      <?php } } ?>
     <?php if($this->session->userdata('username')){ ?>
       class="dropdown"><a href="#" class="dropdown-toggle" data-</li>
toggle="dropdown">Hallo,
                                             <b><?=$this->session-
>userdata('nama')?></b></a>
        class="dropdown-menu kotak">
          <a
                       href="<?=site_url('user_reshaffa/profilku')?>"><i
class="fa fa-user"></i><b> Profilku</b></a>
                       href="<?=site_url('order/riwayat_belanja')?>"><i
          <a
class="fa fa-shopping-cart"></i><b>Riwayat belanja</b></a>
          <a href="<?=site_url('auth/logout')?>"><i class="fa fa-
power-off"></i><b>Log-out</b>
        <?php } ?>
      <?php if($this->cart->total_items()==0) {
       $link=0;
      }else{
       $link="welcome/cart";
      }
      ?>
      <a
              href="<?=site url($link)?>">
                                           <i
                                                class="fa
                                                           fa-cart-
plus"></i>&nbsp;<b><?=$this->cart->total_items()?> items.</b></a>
       <?=form_open('kategori/cari_input',array('class'=>'form-
inline', 'style'=>'padding-top:10px'))?>
          <div class="form-goup">
          <div class="input-group">
            <div class="col-sm-8">
               <input type="text" name="cari_input" class="form-control
kotak" placeholder="pencarian...">
            </div>
            <div class="col-sm-4" style="padding-left:8px">
               <input type="submit" class="form-control btn btn-info"
value="Cari">
            </div>
          </div>
          </div>
        <?=form_close()?>
       </div>
   </div>
  </nav>
```

4) Untuk membuat sidebar, buatlah folder baru dengan nama konten didalam

folder applications/views/templates. Kemudian buat file dengan nama sidebar.php dalam folder applications/views/templates/konten dan ketikkan script berikut:

```
<style>
  .captcha, .g-recaptcha{
    transform:scale(0.8);-webkit-transform:scale(0.8);transform-origin:0
0;-webkit-transform-origin:00;
  @media screen and(min-device-width:200px){
    .captcha, .g-recaptcha{
    transform:scale(0.1);-webkit-transform:scale(0.1);transform-origin:0
0;-webkit-transform-origin:00;
  }
  }
</style>
<script type="text/javascript" src="<?php echo base_url('assets/js/jquery-
3.1.1.min.js');?>"></script>
<div class="container-fluid">
  <div class="col-md-3">
    <?php if($this->cart->total_items()==0) {
        $link=0;
       }else{
        $link="welcome/cart";
       }
    ?>
    <div class="panel panel-biru kotak">
       <div class="panel-heading">
         <h3 class="panel-title text-center">PENCARIAN HARGA</h3>
       </div>
       <div class="panel-body">
         <?=form_open('kategori/cari_harga',array('class'=>'form-
inline'))?>
         <div class="form-group">
         <select name="cari" class="form-control-static">
           <option value="">--CARI DENGAN HARGA--</option>
           <option value="1">Kurang dari Rp. 50.000,-</option>
           <option value="2">Rp.50.000,- s/d Rp. 100.000,-</option>
           <option value="3">Lebih dari Rp. 100.000,-</option>
         </select>
         <button type="submit" class="btn btn-primary kotak"><i class="fa
fa-search-minus"></i></button>
         </div>
       <?=form_close()?>
       </div>
    </div>
    <div class="panel panel-biru kotak">
      <div class="panel-heading">
       <h4 class="panel-title text-center">BELANJAKU</h4>
     </div>
    <div class="panel-body">
```

```
<a id="myCart" href="<?=site_url($link)?>" style="color:black">
                      class="animated
                                                                 rubric"
         <img
                                             rubberBand
src="<?=base_url('gambar/background/icon/ico-cart.png')?>"
alt="cart">  <?=$this->cart->total_items()?> Item dipilih...
                                                              pull-right"
         <span
                    class="btn
                                    btn-info
                                                 oval-tr
style="color:black"><?=rupiah($this->cart->total())?></span>
       </a>
    </div>
  </div>
  <?php if(!$this->session->userdata('username')){ ?>
    <div class="panel panel-biru kotak">
     <div class="panel-heading">
       <h4 class="panel-title text-center">LOGIN MEMBER</h4>
     </div>
     <div class="panel-body">
       <?=form_open('auth/login',array('class'=>'form-horizontal'))?>
       <div class="konten-login">
       <div class="col-md-12">
        <div class="form-group">
          <input type="text" name="username" class="form-control oval-
tr" placeholder="Username" value="<?=set value('username')?>">
          <?=form error('username')?>
        </div>
       <div class="form-group">
        <input type="password" name="pass" class="form-control oval-tr"
placeholder="Password Anda" value="<?=set_value('pass')?>">
        <?=form_error('pass')?>
       </div>
        <!--<div class="form-group">
           <div class="g-recaptcha" style="transform:scale(0.5);-webkit-
transform:scale(0.5);transform-origin:0 0;-webkit-transform-origin:0 0;"
data-
sitekey="6LeYQiwUAAAAANwLKmK7FZjwWF_LYNP2Z54ONJRb"></
div>
         </div>-->
       </div>
       </div>
  <div class="col-md-12">
    <a href="<?=base_url('user_reshaffa/lupa')?>" class="lupa-pass text-
danger pull-right">Lupa password..?</a>
  </div>
   <div class="col-md-12">
   <div class="form-group">
    <div class="login-footer">
     <a href="<?=site_url('user_reshaffa/registrasi')?>" class="btn btn-
warning oval">Registrasi..</a>
     <input type="submit" class="btn btn-primary oval" value="Log In">
    </div>
   </div>
  </div>
```

<?=form\_close()?> </div> </div><?php } ?> <div class="panel panel-biru kotak"> <div class="panel-heading"> <h4 class="panel-title text-center">PRODUK TERBARU</h4> </div> <div class="panel-body"> <?php \$this->load->view('templates/konten/produk\_terbaru');?> </div> </div><div class="panel panel-biru kotak"> <div class="panel-heading"> <h4 class="panel-title text-center">METODE PEMBAYARAN</h4> </div><div class="panel-body"> <div class="thumbnail kotak"> <strong><center>VIA REKENING BANK BCA<br> <span class="fa fa-angle-right"></span>No. Rek 4680098764<br> <span class="fa fa-angle-right"></span>Atas Nama. Khusnul Khotimah</center></strong> </div> <div class="thumbnail kotak"> <strong><center>VIA REKENING BANK MANDIRI<br> <span class="fa fa-angle-right"></span>No. Rek 139-00-16033-8-66<br> <span class="fa fa-angle-right"></span>Atas Nama. Khusnul Khotimah</center></strong> </div> <div class="img-responsive"> class="img kotak" img-thumbnail <img src="<?=base\_url('gambar/account bank/pembayaran.png')?>"> </div> </div></div></div><div class="col-md-9"> <div class="notif"><?=\$this->session->flashdata('error')?></div> <?=\$contents?> </div></div> <script src="<?=base\_url()?>assets/js/jquery-2.1.4.min.js"></script> <script src='https://www.google.com/recaptcha/api.js'></script>

5) Untuk memunculkan slider, buatlah file slider.php dalam folder applications/views/templates/konten. Ketikkan script kode sebagai berikut:
```
<!-- Indicators -->
 data-target="#myCarousel" data-slide-to="0" class="active">
  data-target="#myCarousel" data-slide-to="1">
  data-target="#myCarousel" data-slide-to="2">
  data-target="#myCarousel" data-slide-to="3">
 <!-- Wrapper for slides -->
 <div class="carousel-inner" role="listbox">
 <?php
 $slider=$this->db->query("select * from tb_slider order by id asc")-
>result();
 foreach ($slider as $slide){
 ?>
  <div class="<?=$slide->kelas?>">
   <img src="<?=base_url('gambar/slider/'.$slide->gambar)?>">
  </div>
 <?php } ?>
 </div>
 <!-- Left and right controls -->
 <a class="left carousel-control" href="#myCarousel" role="button" data-
slide="prev"></a>
 <a class="right carousel-control" href="#myCarousel" role="button" data-
slide="next"></a>
</div>
```

6) Untuk memunculkan produk terbaru, buatlah sebuah file dengan nama produk\_terbaru.php didalam folder applications/views/templates/konten. Ketikkan script brikut:

```
<div id="myCarousel" class="carousel slide" data-ride="carousel">
 <!-- Indicators -->
 data-target="#myCarousel" data-slide-to="0" class="active">
  data-target="#myCarousel" data-slide-to="1">
  data-target="#myCarousel" data-slide-to="2">
  data-target="#myCarousel" data-slide-to="3">
 <!-- Wrapper for slides -->
 <div class="carousel-inner" role="listbox">
 <?php
 $i=0;
 $item=['item active','item','item'];
 $slider=$this->db->query("select * from tb_pakaian order by kd_pakaian
desc limit 4")->result();
 foreach ($slider as $slide){
```

```
?>
 <div class="<?=$item[$i]?>">
  <div class="thumbnail kotak">
    <div style="max-height: 250px;">
      <center>
                     href="<?=site_url('welcome/detail_pakaian/'.$slide-
        <a
                                       style="color:black"><?=$slide-
>kd_pakaian)?>"><h4
>nama_pakaian?></h4>
        <img height="180px" src="<?=base_url('gambar/pakaian/'.$slide-
>gambar)?>">
        </a>
      </center>
      </div>
  </div>
 </div>
 <?php $i++; } ?>
 </div>
</div>
```

b. Halaman registrasi pengunjung

Halaman ini merupakan form input yang disajikan untuk pengunjung yang akan bergabung menjadi member toko online Reshaffa collection's. Pengunjung yang akan bergabung harus mengisikan formulir pendaftaran online yang sudah disediakan. Berikut ini merupakan tempilan dari halaman registrasi:

|                                                                                                    |               | LEMBAR PENDAFTA                                                                                                    | RAN MEMBER                                                                                                    |  |
|----------------------------------------------------------------------------------------------------|---------------|----------------------------------------------------------------------------------------------------|----------------------------------------------------------------------------------------------------|--|
| BELANJAKU                                                                                                    |               |                                                                                                    |                                                                                                    |  |
|                                                                                                    | Nama Lengkap  | Harap isikan nama lengkap                                                                                                    |                                                                                                    |  |
| o item alpilin                                                                                                    | Jenis Kelamin | ◎Pria ◎Wanita                                                                                                    |                                                                                                    |  |
| BUANG MASUK                                                                                                    | Telepon       | 088567567567                                                                                                    |                                                                                                    |  |
| RUANG MASOR                                                                                                    | Email         | contoh@gmail.com                                                                                                    |                                                                                                    |  |
| Usemame                                                                                                    | Provinsi      | Pilih Propinsi                                                                                                    |                                                                                                    |  |
| Password Anda                                                                                                    | Kabupaten     | Pilih Kabupaten                                                                                                    | ×                                                                                                    |  |
| Lupa password 2                                                                                                    | Kecamatan     | Pilih Kecamatan *                                                                                                    |                                                                                                    |  |
| Registrasi                                                                                                    | Kelurahan     | Pilih Kelurahan *                                                                                                    |                                                                                                    |  |
|                                                                                                    | Kode pos      | 53025                                                                                                    |                                                                                                    |  |
|                                                                                                    | Nama Lengkap  | password minimal 8 karakter                                                                                                    |                                                                                                    |  |
| PRODUK TERBARU                                                                                                    | Foto          | Choose File No fl., osen                                                                                                    |                                                                                                    |  |
| Batik Pekalongan                                                                                                    |               |                                                                                                    |                                                                                                    |  |
| A STATE OF THE STATE OF THE STA |               | 🖺 Lanjutkan 🛛 🛪 Batalkan                                                                                                    |                                                                                                    |  |
| METODE PEMBAYARAN                                                                                                    |               |                                                                                                    |                                                                                                    |  |
|                                                                                                    |               |                                                                                                    |                                                                                                    |  |
| PO016033866 [] AN: Khusnul Khotimah                                                                                                    |               |                                                                                                    |                                                                                                    |  |
| POOTGO33866    AN: Khusnul Kholimah                                                                                                    |               |                                                                                                    |                                                                                                    |  |
|                                                                                                    |               |                                                                                                    |                                                                                                    |  |
|                                                                                                    |               |                                                                                                    |                                                                                                    |  |
|                                                                                                    |               |                                                                                                    |                                                                                                    |  |
|                                                                                                    |               |                                                                                                    |                                                                                                    |  |
|                                                                                                    |               |                                                                                                    |                                                                                                    |  |
|                                                                                                    | Tear          | Testimoni                                                                                                    | Kontak Kami<br>Rotati colectory Standayo                                                                                  |  |
|                                                                                                    |               | Tranifumoni<br>anaati alaa kapacayaan anda kapada kare.<br>Pellentesque habitant morbi tristique                                                                   | Kontak Kami Insentis Colester's Beneteyo JI: Raya Kettodad Tetp: 0817064746                                               |  |
|                                                                                                    |               | / <u>Testimmoni</u><br>anatar alas tegenceraran anda tegeda kare.<br>Pellentesque habitant morbi tristique<br>Pellentesque habitant morbi tristique                | Contack (Kam)<br>Realmits Collection's Sourceboyo<br>JI: Raya Kertodadi<br>Tetp. 08875064746<br>Email: reshaftaggmail.com |  |
|                                                                                                    |               | Insertimoni<br>New Alan Provenziona ando supporte Jarre.<br>Pellentesque habitant morbi tristique<br>Pellentesque habitant morbi tristique<br>Preleta 27 June 2014 | Kontak Kami<br>Instatu Okietien Sonoton<br>JI. Raya Kertodad<br>Telp. 0807504746<br>Email: reshaffa@gmail.com             |  |

Untuk membuat halaman registrasi, hal-hal yang perlu dilakukan oleh programmer sebagai berikut:

1) Membuat tampilan form registrasi, buat file baru dalam folder applications/views dengan nama form\_register.php. Kemudian ketikkan script berikut:

```
<div class="panel panel-biru kotak">
  <div class="panel-heading">
    <h4 class="panel-title text-center"><?=$halaman?></h4>
  </div>
    <div class="panel-body">
     <div class="row">
<?=form_open_multipart('user_reshaffa/registrasi/simpan_member',array('cl
ass'=>'form horizontal'))?>
        <div class="col-xs-12">
          <div class="form-group">
            <label
                               class="col-xs-2
                                                          control-label"
for="idnmuser"><h5>Nama Lengkap</h5></label>
            <div class="col-xs-6">
                          class="form-control
                                                 kotak"
               <input
                                                             type="text"
id="idnmmuser" autofocus name="nama user" placeholder="Harap isikan
nama lengkap...." value="<?=set_value('nama_user')?>">
            </div>
            <div
                                                         class="col-xs-4
red"><?=form_error('nama_user')?></div>
          </div>
        </div>
        <div class="col-xs-12">
          <div class="form-group">
            <label
                               class="col-xs-2
                                                          control-label"
for="idkelamin"><h5>Jenis Kelamin</h5></label>
            <div class="col-xs-2">
               <?php $kelamin=$this->db->get('tb_kelamin')->result();
                 foreach($kelamin as $kel){
               ^{?>}
               <input type="radio" name="kelamin" value="<?=$kel-
>id_kelamin?>"<?=set_radio('kelamin',$kel->id_kelamin)?>
                                                             /><?=$kel-
>jenis_kelamin?> 
               <?php } ?>
            </div>
            <div class="col-xs-4 red"><?=form error('kelamin')?></div>
          </div>
        </div>
        <div class="col-xs-12">
          <div class="form-group">
            <label
                               class="col-xs-2
                                                          control-label"
for="idtelepon"><h5>Telepon</h5></label>
            <div class="col-xs-2">
                         class="form-control
                                               kotak"
               <input
                                                          id="idtelepon"
```

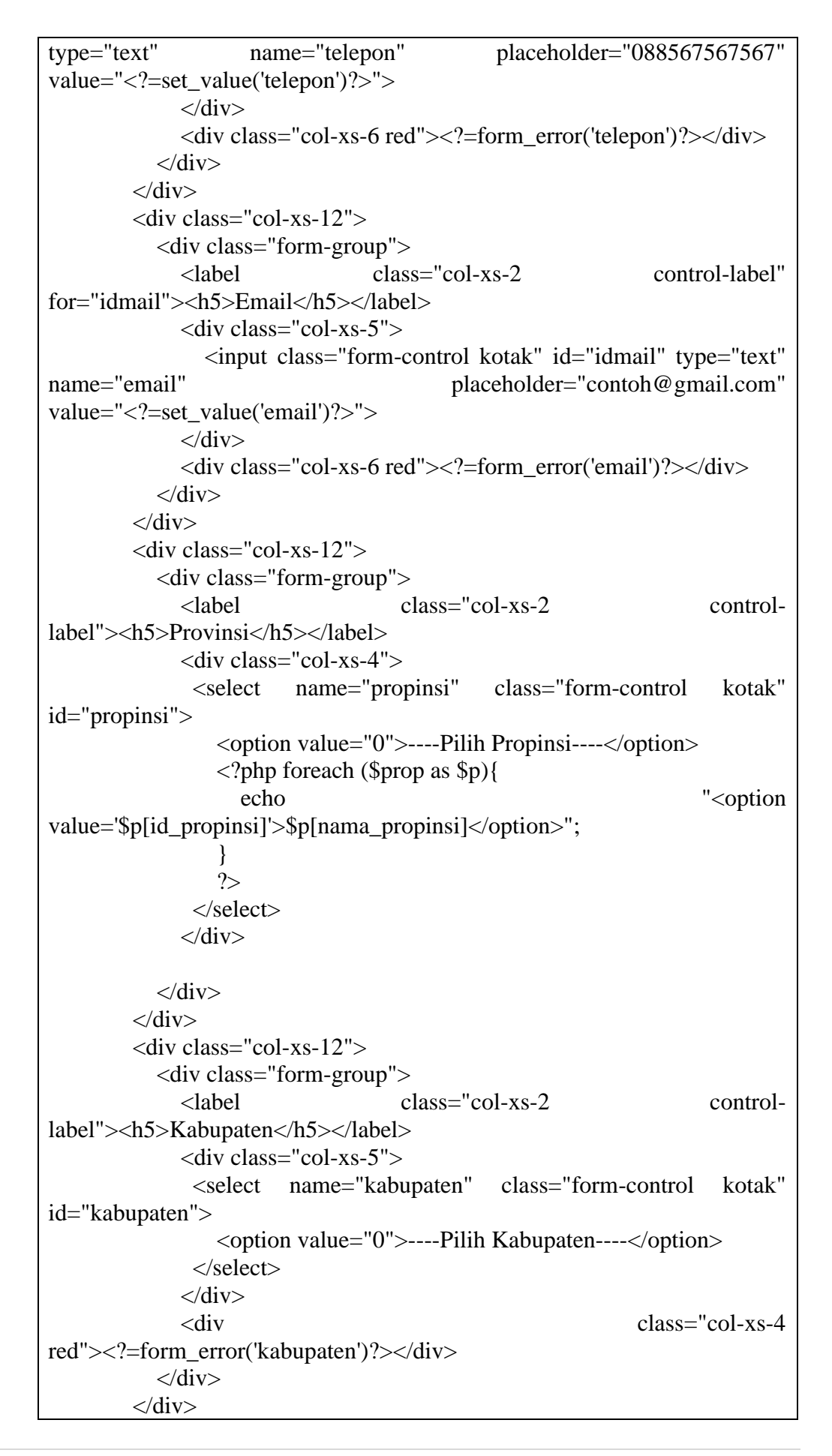

<div class="col-xs-12"> <div class="form-group"> class="col-xs-2 control-label" <label for="idkec"><h5>Kecamatan</h5></label> <div class="col-xs-3"> <select name="kecamatan" class="form-control kotak" id="kecamatan"> <option value="0">----Pilih Kecamatan----</option> </select> </div><div class="col-xs-4 red"><?=form\_error('kecamatan')?></div> </div> </div><div class="col-xs-12"> <div class="form-group"> <label class="col-xs-2 control-label" for="idkec"><h5>Kelurahan</h5></label> <div class="col-xs-3"> name="kelurahan" class="form-control kotak" <select id="kelurahan"> <option value="0">----Pilih Kelurahan----</option> </select> </div>class="col-xs-4 <div red"><?=form\_error('kelurahan')?></div> </div></div><div class="col-xs-12"> <div class="form-group"> <label class="col-xs-2 control-label" for="idpos"><h5>Kode pos</h5></label> <div class="col-xs-2"> <input class="form-control kotak" id="idpos" type="text" name="pos" placeholder="53025" value="<?=set\_value('pos')?>"> </div> <div class="col-xs-4 red"><?=form\_error('pos')?></div> </div></div><div class="col-xs-12"> <div class="form-group"> <label class="col-xs-2 control-label" for="idpass"><h5>Password</h5></label> <div class="col-xs-6"> <input class="form-control" type="password" id="idpass" placeholder="password" karakter" name="password" minimal 8 value="<?=set\_value('password')?>"> </div> <div class="col-xs-4 red"><?=form\_error('password')?></div> </div>

```
</div>
        <br>
        <div class="col-xs-12">
          <div class="form-group">
            <br>
            <label
                              class="col-xs-2
                                                         control-label"
for="foto"><h5>Foto</h5></label>
            <div class="col-xs-3">
              <input type="file" id="foto" class="form-control kotak"
name="foto">
                    style="color:red">**Ukuran
                                                 maksimal:
                                                              2
                                                                  MB
              <p
**Dimensi: 500px x 500px
            </div>
            <div class="col-xs-4 red"><?=$error?></div>
          </div>
        </div>
        <div class="col-xs-12">
          <br>
            <div class="col-xs-2"></div>
            <div class="col-xs-10 pull-left">
              <button type="submit" name="simpan member" class="btn
btn-primary kotak">
                 <i class="fa fa-save"></i>&nbsp;Lanjutkan
              </button>
              <a href="<?=site_url('welcome')?>" class="btn btn-warning
kotak">
                 <i class="fa fa-close"></i>&nbsp;Batalkan
              </a>
            </div>
         </div>
      <?=form_close()?>
    </div>
  </div>
</div>
<div class="panel panel-biru kotak">
  <div class="panel-heading">
    www.rcsoeroboyo.com
  </div>
</div>
<script type="text/javascript" src="<?php echo base_url('assets/js/jquery-
3.1.1.min.js');?>"></script>
<script type="text/javascript">
  $(function(){
   $.ajaxSetup({
     type:"POST",
     url:"<?php echo base_url('user_reshaffa/registrasi/ambil_data');?>",
     cache:false,
    });
  $("#propinsi").change(function(){
```

```
var value = $(this).val();
   if(value>0){
   $.ajax({
      data:{modul:"kabupaten",id:value},
      success:function(respond){
      $("#kabupaten").html(respond);
      }
      });
   }
 });
 $("#kabupaten").change(function(){
   var value = $(this).val();
   if(value>0){
   $.ajax({
      data:{modul:"kecamatan",id:value},
      success:function(respond){
      $("#kecamatan").html(respond);
      }
      });
   }
 });
 $("#kecamatan").change(function(){
   var value = $(this).val();
   if(value>0){
   $.ajax({
      data:{modul:"kelurahan",id:value},
      success:function(respond){
      $("#kelurahan").html(respond);
      }
      });
   }
 });
});
 </script>
```

2) Buatlah controller baru dengan nama Registrasi.php dalam folder applications/controller. Lalu ketikkan script berikut:

```
<?php defined('BASEPATH') OR exit ('No direct script access allowed');
class Registrasi extends CI_Controller{
    public function __construct(){
    parent::__construct();
    }
    function valid(){
    validasi('nama_user', 'nama user', 'required|min_length[3]');
    validasi('kelamin', 'jenis kelamin', 'required');
```

```
validasi('telepon', 'telepon', 'required|integer|min_length[11]|is_unique[tb_use
r.telepon]');
  validasi('email','email','required|valid_email|is_unique[tb_user.email]');
  validasi('propinsi', 'propinsi', 'required');
  validasi('kabupaten','kabupaten','required');
  validasi('kecamatan','kecamatan','required');
  validasi('kelurahan','kelurahan','required');
  validasi('pos', 'kode pos', 'required|integer|min_length[5]');
  validasi('password','password','required|min_length[8]');
  //validasi('foto', 'foto', 'required');
 }
 public function index(){
   error reporting(0);
   $data=$this->fungsi->judul("Form
                                                   Pendaftaran","LEMBAR
PENDAFTARAN MEMBER");
   $data['prop'] = $this->model_select->propinsi();
   $this->fungsi->user('register',$data);
 }
 public function ambil data($id prop=null,$id kab=null,$id kec=null){
   $modul = $this->input->post('modul');
   $id_prop=$this->input->post('id');
   $id_kab=$this->input->post('id');
   $id_kec=$this->input->post('id');
   if($modul=="kabupaten"){
      echo $this->model_select->kabupaten($id_prop);
   }
   elseif($modul=="kecamatan"){
      echo $this->model_select->kecamatan($id_kab);
   }
   elseif($modul=="kelurahan"){
      echo $this->model_select->kelurahan($id_kec);
   }
 }
 public function simpan_member(){
     $this->valid();
   if($this->form_validation->run()==FALSE){
      $this->index();
   }else{
    // parameter folder, ukuran, lebar, tinggi
     $config['upload_path'] = './gambar/upload/user/';
     $config['allowed types'] = 'jpg|png';
     $config['max size']
                             = 2000; //KB
     $config['max width'] = 500; //pixels
     $config['max_height'] = 500; //pixels
     $this->load->library('upload',$config);
     if(!$this->upload->do_upload('foto')){
      $this->index();
```

```
}else{
    $array=array(
         'kd user'
                     => kode_user(),
         'nama_user' =>set_value('nama_user'),
         'id_kelamin' =>set_value('kelamin'),
         'telepon'
                    =>set_value('telepon'),
                    =>set value('email'),
         'email'
         'id_propinsi' =>$this->input->post('propinsi'),
         'id_kabupaten'=>$this->input->post('kabupaten'),
         'id kecamatan'=>$this->input->post('kecamatan'),
         'id_kelurahan'=>$this->input->post('kelurahan'),
         'kd_pos'
                     =>set_value('pos'),
         'password' =>md5(set_value('password')),
         'foto'
                   =>$this->upload->data('file name')
         );
      $email=$array['email'];
      $kode=$array['kd_user'];
      $pass=set_value('password');
      $config=array(
            'protocol' =>'smtp',
            'smtp host' =>'ssl://smtp.googlemail.com',
            'smtp port' =>'465',
            'smtp_user' =>'reshaffacollections@gmail.com',
            'smtp_pass' =>'resha051002',
            'mailtype' =>'html',
            'charset' =>'UTF-8',
            'wordwrap' =>TRUE
         );
         $this->load->library('email',$config);
         $this->email->from('reshaffacollections@gmail.com','RC
Soeroboyo');
         $this->email->to($email);
         $this->email->subject('Informasi Usename dan Password');
         $this->email->message('Kode user anda :'.$kode.'<br> Password
anda: '.$pass);
         $this->email->send();
      $simpan=$this->db->insert('tb_user',$array);
      komen($simpan,'Pendaftaran suksess..Cek email untuk mendapatkan
username untuk login.','welcome');
     }
   }
 }
```

c. Halaman login user

Halaman login user merupakan halaman yang digunakan oleh user yang berstatus member untuk mengakses website dan juga melakukan pemesanan, form login sebelumnya telah dibuat saat membuat halaman utama, sehingga sekarang hanya perlu untuk membuat sebuah controller baru untuk membantu proses login. Buatlah file controller baru dengan nama Auth.php, lalu isikan script sebagai berikut:

```
<?php defined('BASEPATH') OR exit ('No direct script access allowed');
class Auth extends CI_Controller{
public function construct(){
  parent::__construct();
  error_reporting(0);
 }
public function login(){
   $this->form validation-
>set_rules('username','username','required|min_length[15]');
   $this->form validation-
>set_rules('pass','password','required|min_length[8]');
   if($this->form_validation->run()==FALSE){
    // jika nilai validasi benar salah, maka kembalikan ke halaman login.
       $this->load->library('pagination');
       $baris=$this->db->get('tb_pakaian')->num_rows();
       $config['base url'] = 'http://localhost/reshaffa online/welcome/index/';
       $config['total_rows'] = $baris;
       config['per page'] = 8;
       $this->pagination->initialize($config);
       $mulai=$this->uri->segment(3);
       $data=$this->fungsi->judul('Reshaffa Collection\'s','Selamat Datang di
Reshaffa Collection\'s'):
       $data['pakaian']=$this->model_data->pagi($config['per_page'],$mulai);
       $this->fungsi->user('beranda',$data);
   }else{
    // jika benar maka cek userdatanya.
    $validasi=$this->model_data->login_user();
    if($validasi==FALSE){
      $this->session->set_flashdata('error',
      '<div class="alert alert-block alert-danger oval-tr"><i class="fa fa-
warning"></i>&nbsp;Maaf, Username atau password yang anda gunakan belum
terdaftar!</div>');
      redirect('welcome');
     }else{
     //Jika validasi itu benar maka ambil data berdasarkan sessinya.
      $this->session->set_userdata('username',$validasi->kd_user);
      $this->session->set_userdata('nama',$validasi->nama_user);
      $this->session->set userdata('password',$validasi->password);
      $this->session->set_userdata('foto',$validasi->foto);
      redirect('welcome');
      }
    }
   }
  public function logout(){
   $this->session->sess_destroy();
   redirect('welcome');
```

| )   |  |  |
|-----|--|--|
| ļ   |  |  |
|     |  |  |
|     |  |  |
| 1 1 |  |  |
|     |  |  |
| ,   |  |  |

#### d. Halaman keranjang belanja

Setiap pengunjung atau member yang melakukan belanja dapat melihat detail barang belanjaan yang telah mereka beli pada halaman keranjang belanja. Di halaman ini *user* atau *member* juga dapat menambahkan jumlah beli pakaian sesuai dengan kebutuhan mereka. Berikut ini tampilan dari halaman keranjang belanja:

|                                            | 🙁 i            | E-mail:   | reshaffacolle                                                | ction@                                      | gmail.com   0 Telp: : +6285 - 1                                                                                                    | 747506306   9 Kota : Surabaya                                                                                            | 🕘 Wakt           | u : 30-Ju | li-2017 (21:2    |
|--------------------------------------------|----------------|-----------|--------------------------------------------------------------|---------------------------------------------|----------------------------------------------------------------------------------------------------|----------------------------------------------------------------------------------------------------|------------------|-----------|------------------|
| RC Socreboye Kategori Ter                  | ntang Kami     | Suppo     | rt Testimor                                                  | ny 🖪                                        |                                                                                                    |                                                                                                    |                  |           | ेल 8 items       |
| Pencarian : Pilihan pencarian V            | QT             | Y         | Nama produk                                                  | Berat                                       | Deskripsi                                                                                                    |                                                                                                    | Harga            | Sub-      | Subtotal         |
| BELANJAKU 8 8 Item dipilih. Rp. 704.000    | 1              | 0         | Batik<br>Pekalongan                                          | 240<br>gr                                   | bagus sekali<br>Pakalan untuk : Pria<br>Kategori pakalan : Blouse<br>Merk pakalan : Assikah<br>Ukuran pakalan : S                                                                                                   |                                                                                                    | Rp.<br>75.000,-  | 240 gr    | Rp.<br>75.000,-  |
| RUANG MASUK                                | 1              | 0         | Batik Modern                                                 | 280<br>gr                                   | Sangat bagus<br>Pakalan untuk : Pria<br>Kategori pakalan : Blouse<br>Merk pakalan : Assikah<br>Ukuran pakalan : S                                                                                                   | Sangat bagus<br>Pakalan untukk: Pria<br>Kategori pakalan : Bouse<br>Merk pakalan : Assikah<br>Ukuran pakalan : S         |                  | 280 gr    | Rp.<br>134.000,- |
| Password Anda<br>Lupa password?            | 1              | 0         | Batik Corak<br>Modern                                        | 200<br>gr                                   | Sangat bagus<br>Pakalan untuk : Pria<br>Kategori pakalan : Blouse<br>Merk pakalan : Assikah<br>Ukuran pakalan : S                                                                                                   |                                                                                                    | Rp.<br>73.000,-  | 200 gr    | Rp.<br>73.000,-  |
| PRODUK TERBARU                             | 1              | 0         | Batik Sleman                                                 | 200<br>gr                                   | Sangat baik<br>Pakaian untuk : Pria<br>Kategori pakaian : Biouse<br>Merk pakaian : Assikah<br>Ukuran pakaian : S                                                                                                    |                                                                                                    | Rp.<br>47.500,-  | 200 gr    | Rp.<br>47.500,-  |
| Batik Corak Modern                         | 1              | 0         | Batik Klasik                                                 | 230<br>gr                                   | Pakain dengan motif klasik.<br>Pakaian untuk : Pria<br>Kategori pakaian : Biouse<br>Merk pakaian : Assikah<br>Ukuran pakaian : S                                                                                    |                                                                                                    | Rp.<br>73.000,-  | 230 gr    | Rp.<br>73.000,-  |
|                                            | 1              | 8         | Batik Motif<br>Modern                                        | 185<br>gr                                   | Baju batik dengan lengan pendek dan motif masa kini. Kualitas terjamin nomor 1.<br>Terbuat dari bahan terbaik.<br>Pakaian untuk: Pria<br>Kategori pakaian : Biouse<br>Merk pakaian : Saksilah<br>Ukuran pakaian : S |                                                                                                    |                  | 185 gr    | Rp.<br>85.000,-  |
| METODE PEMBAYARAN                          | 1              | 0         | Batik Motif<br>Klasik                                        | 250<br>gr                                   | Kemeja lengan pendek dengan motif kli<br>bahan kualitas no. 1.<br>Pakaian untuk : Pria<br>Kategori pakaian : Blouse<br>Merk pakaian : Assikah<br>Ukuran pakaian : S                                                 | ssik. Produk dibuat di bandung dengan                                                                                    | Rp.<br>123.500,- | 250 gr    | Rp.<br>123.500,- |
| (1390016033866    AN: Khusnul Khotimah)    | 1              | 0         | Batik Pendek                                                 | 235<br>gr                                   | Bagus<br>Pakalan untuk : Pria<br>Kategori pakalan : Blouse<br>Merk pakalan : Assikah<br>Ukuran pakalan : S                                                                                                    |                                                                                                    | Rp.<br>93.000,-  | 235 gr    | Rp.<br>93.000,-  |
| 00                                         |                |           |                                                              |                                             |                                                                                                    |                                                                                                    |                  | Total     | Rp.<br>704.000,- |
| Contential Area                            |                | Te        | Testimor<br>rimakasin atas ker<br>Pellentes<br>Posted 17 Jun | 1 <b>i</b><br>percayaar<br>sque h<br>e 2014 | yanda kepada kami<br>nabitant morbi tristique                                                                                                    | Kembali belanja 🗶 Batalikan b<br>Kentak. Kami<br>Renatata Colectoris Societorio<br>Ul Raya Kentadai<br>Telp. 08817654746 | belanja          | Proses p  | engiriman        |
| isi komentar anda                          | Kırim          | 2         | Pellentes<br>Posted 27 Jun                                   | sque  <br>= 2014                            | nabitant morbi tristique                                                                                                    | Email. reshalfa@gmail.com                                                                                                |                  |           |                  |
| Pengunjung: (47)   2017   Dibuat oleh : ht | tp://www.resha | Tacollect | ions.com                                                     |                                             |                                                                                                    | Kontak Kami                                                                                                    |                  |           | •                |

Untuk membuat halaman keranjang belanja, perlu membuat file baru di folder applications/views dengan nama keranjang.php lalu ketikkan script kode dibawah ini:

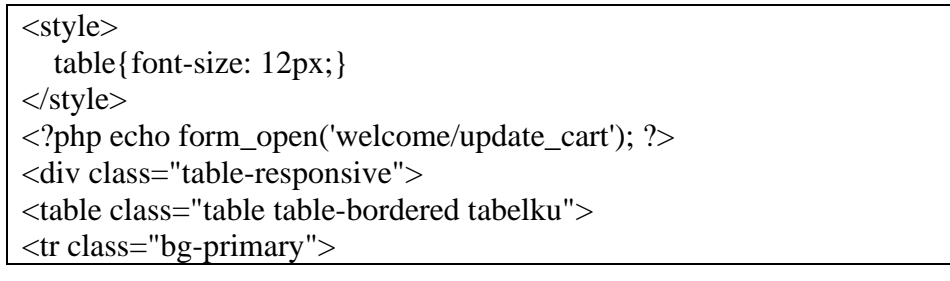

```
QTY
    Nama produk
    Berat
    Deskripsi
    Harga
    Sub-berat
    Subtotal
<?php $i = 1; ?>
<?php foreach ($this->cart->contents() as $items): ?>
    <?php echo form_hidden($i.'[rowid]', $items['rowid']); ?>
    <?php echo form_input(array('name' => $i.'[qty]', 'value' =>
$items['qty'], 'maxlength' => '3', 'size' => '1', 'class'=>'form-control oval-tr
text-center')); ?>
       <ล
href="<?=site_url('welcome/remove_cart/'.$items['rowid'])?>">
         <i class="btn btn-xs btn-danger oval fa fa-remove" data-
toggle="tooltip" title="hapus item." <?=pesan_hapus()?>></i>
        </a>
       <?php echo $items['name']; ?>
       <?php echo $items['berat'].' gr';?>
       <?php echo $items['deskripsi']; ?>
           <?php if ($this->cart->has_options($items['rowid'])
                                                        ==
TRUE): ?>
               <?php
                                 foreach
                                                 ($this->cart-
>product_options($items['rowid']) as $option_name => $option_value): ?>
                 <strong><?php_echo_$option_name; ?>:</strong>
<?php echo $option_value;?> <br />
                   <?php endforeach; ?>
               <?php endif; ?>
       <?php echo rupiah($items['price']);
?>
```

```
<?php echo $items['sub_berat'].' gr';
?>
       <?php echo rupiah($items['subtotal']);
?>
   <?php $i++; ?>
<?php endforeach; ?>
<strong>Total</strong>
   <strong class="text-primary"><?php
echo rupiah($this->cart->total()); ?></strong>
</div>
<input type="submit" name="submit" value="simpan" hidden="hidden">
<?=anchor('welcome','Kembali belanja',['class'=>'btn btn-warning oval-
tr'])?>
<?=anchor('welcome/hapus_cart','<i
                                    class="fa
                                                     fa-
close"></i>&nbsp;Batalkan belanja',['class'=>'btn btn-danger oval-tr'])?>
<?=anchor('order','Proses pengiriman',['class'=>'btn btn-info oval-tr'])?>
```

Setelah membuat tampilan dari halaman keranjang belanja, kita perlu membuat controller baru untuk melakukan proses order, oleh karena itu kita perlu membuat sebuah file baru difolder controller dengan nama Ordering.php lalu ketikkan script berikut:

```
<?php defined('BASEPATH') OR exit ('No direct script access allowed');
class Ordering extends CI_Controller{
    public function __construct(){
        parent::__construct();
        sesi();
        error_reporting(0);
    }
    public function index(){
        $data=$this->fungsi->judul('Data Ordering Konsumen','Data Ordering
        Konsumen');
        $data['order']=$this->db->get('tb_pemesanan')->result();
        $this->fungsi->admin('ordering/pemesanan',$data);
    }
    public function update_bayar(){
        $id=$this->uri->segment(4);
    }
}
```

```
$array=array('status_bayar'=>'Lunas');
    $query=$this->db->where('kd trans',$id)->update('tb pemesanan',$array);
    komen($query,'Perubahan data telah dilakukan...','reshaffa/ordering');
 }
 public function update kirim(){
    $id=$this->uri->segment(4);
    $array=array('status_kirim'=>'Terkirim');
    $query=$this->db->where('kd_trans',$id)->update('tb_pemesanan',$array);
    komen($query,'Perubahan data telah dilakukan...','reshaffa/ordering');
 }
 public function detail(){
    $id = $this->uri->segment(4);
    $data = $this->fungsi->judul('DETAIL PESANAN','DETAIL PESANAN');
    //$data['detail']
                                                         $this->model data-
>get_object('tb_detail_pemesanan','kd_trans',$id);
    //var_dump($data);
    $data['customer'] = $this->db->query("
    SELECT
       tby.kd trans,
       tu.nama_user,
       tu.telepon,
       tby.tgl_bayar,
       tby.struk,
       tby.no_resi,
       tby.detail_alamat
    FROM tb pembayaran AS tby
    INNER JOIN tb_pemesanan AS tp ON tp.kd_trans=tby.kd_trans
    INNER JOIN tb user AS tu ON tu.kd user = tp.kd user
    WHERE tby.kd_trans='$id'
    ")->row();
    $data['detail']=$this->db->query("
    SELECT
       dp.kd_trans,
       tpk.nama_pakaian,
       tpk.harga,
       dp.qty,
       dp.subtotal
    FROM tb_detail_pemesanan AS dp
    INNER JOIN tb_pemesanan AS tp ON tp.kd_trans = dp.kd_trans
    INNER JOIN tb pakaian AS tpk ON tpk.kd pakaian = dp.kd pakaian
    WHERE dp.kd_trans='$id'
    ")->result();
    $this->fungsi->admin('ordering/detail_pesanan',$data);
 }
```

// update resi belum akan terkirim ke email karena masih menggunakan

```
localhost
 public function update resi(){
     $id=$this->uri->segment(4);
     $array=array('no_resi'=>$this->input->post('resi'));
     $cek=$this->db->get_where('tb_pemesanan',array('kd_trans'=>$id))-
>row();
     $email=$this->db->get where('tb user',array('kd user'=>$cek-
>kd_user))->row();
     $config=array(
            'protocol' =>'smtp',
            'smtp_host' =>'ssl://smtp.googlemail.com',
            'smtp_port' =>'465',
            'smtp_user' =>'reshaffacollections@gmail.com',
            'smtp pass' = 'resha051002',
            'mailtype' =>'html',
            'charset' =>'UTF-8',
            'wordwrap' =>TRUE
          );
          $this->load->library('email',$config);
          $this->email->from('reshaffacollections@gmail.com','RC
Soeroboyo');
          $this->email->to($email->email);
          $this->email->subject('RESI PESANAN ANDA');
          $this->email->message('Terimakasih telah berbelanja di toko kami.\n
Nomor resi : '.$this->input->post('resi'));
          $this->email->send();
   $update=$this->db->where('kd_trans',$id)-
>update('tb_pembayaran',$array);
   komen($update,'Perubahan data telah dilakukan...','reshaffa/ordering');
 }
```

### e. Halaman pembayaran

Halaman pembayaran merupakan halaman yang digunakan oleh member untuk mengisikan alamat lengkap tujuan pengiriman dan mengupload struk pembayaran sebagai bukti telah melakukan pembayaran atas barang yang telah dibeli. Berikut ini tampilan dari halaman pembayaran:

| 7506306   ♥ Kota : Surabaya   Ø Waktu : 31-Jr<br>Coc Secondaryco Kategori Tent | ili-2017 (07:53:26)<br>ang Kami Support | Testimony 🖪                                                                                             |                                                                            | )R 0 items. | Hallo, <b>Safril Sidik</b> |
|--------------------------------------------------------------------------------|-----------------------------------------|----------------------------------------------------------------------------------------------------|----------------------------------------------------------------------------|-------------|----------------------------|
| Pencarian : Pilihan pencarian *                                                |                                         | PROSES PEMBA                                                                                            | AYARAN                                                                     |             |                            |
| BELANJAKU                                                                      | No. Transaksi                           | RCT31071700001                                                                                          |                                                                            |             |                            |
| 0 Item dipilih Rp. 0,-                                                         | Atas Nama                               | Safril Sidik                                                                                            |                                                                            |             |                            |
| SPESIAL UNTUKMU                                                                | Total bayar                             | Rp. 145.500,-                                                                                           |                                                                            |             |                            |
| Ini Promo Spesial                                                              | Alamat lengkap **                       | Alamat yang anda isikan akan menjadi alamat deta                                                        | ail dari pengiriman pesanan anda.                                          |             |                            |
| PRODUK TERBARU                                                                 | Gambar struk                            | Choose File No fi osen                                                                                  |                                                                            | A           |                            |
| atik Pekalongan                                                                |                                         | 🖺 Lanjutkan 🛛 🗙 Bataikan                                                                                |                                                                            |             |                            |
|                                                                                |                                         |                                                                                                    |                                                                            |             |                            |
| METODE PEMBAYARAN                                                              |                                         |                                                                                                    |                                                                            |             |                            |
| (1390016033866    AN: Khusnul Khotimah                                         |                                         |                                                                                                    |                                                                            |             |                            |
| 1390016033866    AN: Khusnul Khotimah                                          |                                         |                                                                                                    |                                                                            |             |                            |
| 💬 Komentar Anda                                                                |                                         | festimoni                                                                                               | Sontak Kami                                                                |             |                            |
| Krikik dan saran anda sangat membantu kami.<br>email anda                      | Terimat<br>E                            | casih atas kepercayaan anda kepada kami.<br>Pellentesque habitant morbi tristique<br>ested 17 June 2014 | Reshaffa Collection's Soeroboyo<br>Jl. Raya Kertodadi<br>Telp: 08817654746 |             |                            |
| isi komentar anda                                                              | F                                       | Pellentesque habitant morbi tristique<br>osted 27 June 2014                                             | Email: reshaffa@gmail.com                                                  |             |                            |
|                                                                                | Kirim                                   |                                                                                                    |                                                                            |             |                            |
| Pengunjung: 🧰   2017   Dibuat oleh : http                                      | //www.reshaffacollections.              |                                                                                                    | Kontak Kami                                                                |             | ~                          |

Untuk membuat halaman pembayaran, kita harus membuat file baru didalam folder applications/views dengan nama pembayaran.php kemudian ketikkan script kode sebagai berikut:

| <div class="panel panel-primary kotak"></div>                            |  |  |  |  |  |  |  |
|--------------------------------------------------------------------------|--|--|--|--|--|--|--|
| <div class="panel-heading"></div>                                        |  |  |  |  |  |  |  |
| <h4 class="panel-title text-center"><?=\$halaman?></h4>                  |  |  |  |  |  |  |  |
|                                                                          |  |  |  |  |  |  |  |
| <div class="panel-body"></div>                                           |  |  |  |  |  |  |  |
| <div class="row"></div>                                                  |  |  |  |  |  |  |  |
| =form_open_multipart('order/update_bayar/'.\$this- uri-                  |  |  |  |  |  |  |  |
| >segment(3),array('class'=>'form_horizontal'))?>                         |  |  |  |  |  |  |  |
| <div class="col-xs-12"></div>                                            |  |  |  |  |  |  |  |
| <div class="form-group"></div>                                           |  |  |  |  |  |  |  |
| <label class="col-xs-2 control-label" for="idtrans"><h5>No.</h5></label> |  |  |  |  |  |  |  |
| Transaksi                                                                |  |  |  |  |  |  |  |
| <div class="col-xs-6"></div>                                             |  |  |  |  |  |  |  |
| <input <="" class="form-control" id="idtrans" td="" type="text"/>        |  |  |  |  |  |  |  |
| name="notrans" disabled value=" =\$this- uri->segment(3)?>">             |  |  |  |  |  |  |  |
|                                                                          |  |  |  |  |  |  |  |
|                                                                          |  |  |  |  |  |  |  |
|                                                                          |  |  |  |  |  |  |  |
| <div class="col-xs-12"></div>                                            |  |  |  |  |  |  |  |
| <div class="form-group"></div>                                           |  |  |  |  |  |  |  |

```
<label class="col-xs-2 control-label" for="idnama"><h5>Atas
Nama</h5></label>
            <div class="col-xs-2">
                                                           $user=$this->db-
               <?php
>get_where('tb_user',array('kd_user'=>$pesan->kd_user))->row(); ?>
                         class="form-control"
                                                id="idnama"
               <input
                                                                type="text"
name="nama" disabled value="<?=$user->nama user?>">
            </div>
          </div>
        </div>
        <div class="col-xs-12">
          <div class="form-group">
             <label class="col-xs-2 control-label" for="idtotal"><h5>Total
bayar</h5></label>
            <div class="col-xs-5">
               <input
                         class="form-control"
                                                 id="idtotal"
                                                                type="text"
name="total" disabled value="<?=rupiah($pesan->total)?>">
            </div>
          </div>
        </div>
        <div class="col-xs-12">
          <div class="form-group">
             <label class="col-xs-2 control-label" for="idalamat"><h5>Alamat
lengkap <span style="color:red;font-weight: bold;">**</span></h5></label>
            <div class="col-xs-8">
               <textarea name="alamat" class="form-control" id="idalamat"
rows="3" autofocus placeholder="Alamat yang anda isikan akan menjadi alamat
detail dari pengiriman pesanan anda."></textarea>
             </div>
             <div class="col-xs-2 red"><?=form_error('alamat')?></div>
          </div>
        </div>
        <br>
        <div class="col-xs-12">
          <div class="form-group">
             <br>
            <label class="col-xs-2 control-label" for="struk"><h5>Gambar
struk</h5></label>
             <div class="col-xs-3">
                          type="file"
                                         id="struk"
                                                       class="form-control"
               <input
name="struk">
             </div>
             <div class="col-xs-4 red"><?=form_error('struk')?></div>
          </div>
        </div>
        <div class="col-xs-12">
          <br>
             <div class="col-xs-2"></div>
            <div class="col-xs-10 pull-left">
               <button type="submit" class="btn btn-primary">
```

```
<i class="fa fa-save"></i>&nbsp;Lanjutkan
</button>
<a href="<?=site_url('welcome')?>" class="btn btn-warning">
<i class="fa fa-close"></i>&nbsp;Batalkan
</a>
</div>
</div>
</div>
</div>
</div>
```

f. Halaman administrator

Halaman administrator merupakan halaman yang akan dijumpai oleh admin untuk mengelola sistem website. Untuk membuat halaman admin diperlukan pengaturan template yaitu dengan membuat file t\_admin.php dalam folder applications/views/templates, berikut merupakan script yang digunakan untuk pengaturan template:

```
<!DOCTYPE html>
<html lang="en">
<head>
     <meta http-equiv="X-UA-Compatible" content="IE=edge,chrome=1" />
     <meta charset="utf-8" />
     <title><?=$title?></title> <!-- memberikan judul di title bar-->
     <meta name="description" content="" />
     <!-- Load komponen assets untuk tampilan -->
     <meta name="viewport" content="width=device-width, initial-scale=1.0,
maximum-scale=1.0" />
     k rel="shortcut icon" href="<?=base_url()?>gambar/icon/logo-icon.ico"
/>
     k rel="stylesheet" href="<?=base_url('assets/css/bootstrap.min.css')?>" />
     k rel="stylesheet" href="<?=base_url('assets/font-awesome/4.5.0/css/font-awesome/4.5.0/css/font-awes
awesome.min.css')?>" />
     <link
                                                                                                                                           rel="stylesheet"
href="<?=base_url('assets/css/fonts.googleapis.com.css')?>" />
                           rel="stylesheet"
                                                                        href="<?=base_url('assets/css/ace.min.css')?>"
     <link
class="ace-main-stylesheet" id="main-ace-style" />
     k rel="stylesheet" href="<?=base_url('assets/css/ace-skins.min.css')?>" />
     k rel="stylesheet" href="<?=base_url('assets/css/ace-rtl.min.css')?>" />
                                                                                           href="<?=base_url('assets/css/jquery-
     <link
                                     rel="stylesheet"
ui.custom.min.css')?>" />
     k rel="stylesheet" href="<?=base_url('assets/css/fullcalendar.min.css')?>"
>
      <link
                                                                                                                                           rel="stylesheet"
href="<?=base_url('assets/plugins/datatables/jquery.dataTables.min.css')?>" />
     k rel="stylesheet" href="<?=base url('assets/sendiri/style.css')?>"/>
     <script src="<?=base_url('assets/js/ace-extra.min.js')?>"></script>
</head>
```

```
<body class="no-skin">
<?php $this->load->view('templates/navigasi');?>
<div class="main-container ace-save-state" id="main-container">
  <!-- merupakan bagian menu -->
    <?php $this->load->view('templates/m_adm');?>
   <!-- bagian konten utama -->
   <?php echo $contents;?>
   <!-- /.page-content -->
</div>
</div>
<!-- bagian footer -->
<div class="footer-fixed footer">
  <div class="footer-inner">
      <div class="footer-content">
      <span class="bigger-120 white"><span class="white bolder">RCB
</span> Corp & copy; 2021</span>
         
      <span class="action-buttons">
         <a href="#"><i class="ace-icon fa fa-twitter-square white bigger-
150"></i></a>
         <a href="#"><i class="ace-icon fa fa-facebook-square white bigger-
150"></i>
         <a href="#"><i class="ace-icon fa fa-rss-square white bigger-
150"></i>
      </span>
      </div>
  </div>
</div>
<a href="#" id="btn-scroll-up" class="btn-scroll-up btn btn-sm btn-inverse">
  <i class="ace-icon fa fa-angle-double-up icon-only bigger-110"></i>
</a>
<div id="dialog-confirm" class="hide">
 <div class="alert alert-info bigger-110">
  "...Konfirmasi Penghapusan..."
 </div>
 <div class="space-6"></div>
  <i class="ace-icon fa fa-hand-o-right blue bigger-120"></i>
   Apakah anda yakin ingin menghapus data tersebut..??
  </div>
</div><!-- /.main-container -->
<script src="<?=base_url('assets/js/jquery-1.12.4.js')?>"></script>
<script src="<?php echo base_url()?>assets/js/bootstrap.min.js"></script>
<script src="<?php echo base url()?>assets/js/ace-elements.min.js"></script>
<script src="<?php echo base_url()?>assets/js/ace.min.js"></script>
          src="<?php</pre>
<script
                          echo
                                   base_url('assets/plugins/datatables/jquery-
```

1.12.4.js');?>"></script> <script src="<?php</pre> echo base\_url('assets/plugins/datatables/jquery.dataTables.min.js');?>"></script> src="<?php</pre> <script echo base\_url('assets/plugins/datatables/dataTables.bootstrap.min.js');?>"></script> <script type="text/javascript"> \$(document).ready(function(){ \$('.tabelku').dataTable({ "sScrollY": "280px", "info":false }): \$('.notif').slideDown('slow').delay(1000).slideUp('slow'); }); </script> </body> </html>

Setelah pengaturan template, diperlukan juga pembuatan tampilan untuk menu admin dengan cara membuat file baru dengan nama m\_usr.php di folder yang sama dengan file t\_admin.php, berikut merupakan script yang dibuat untuk menu admin:

```
<div id="sidebar" class="sidebar responsive sidebar-fixed ace-save-state" data-</pre>
sidebar="true" data-sidebar-scroll="true" data-sidebar-hover="true">
  <script type="text/javascript">
      try{ace.settings.loadState('sidebar')}catch(e){}
  </script>
  <!-- ambil menu dan link dari databse -->
  class="nav nav-list" style="top: 0px;">
    <?php
    $menu=$this->db->query("select * from mn_admin order by tampil asc")-
>result():
    foreach($menu as $m){
    $sub=$this->db->query("select * from sub_admin where id_admin=$m-
>id_admin");
    if(sub->num_rows() > 0) ?>
    class="">
       <a href="<?=site_url($m->link)?>" class="dropdown-toggle">
             <i class="<?=$m->icon?>"></i>
         <span class="menu-text"><?=strtoupper($m->menu)?></span>
         <b class="arrow fa fa-angle-down"></b>
      </a>
      <?php foreach($sub->result() as $s){ ?>
           <a href="<?=site_url($s->link)?>"><i class="menu-icon fa fa-
caret-right"></i><?=strtoupper($s->menu)?></a>
           <b class="arrow"></b>
           <?php } ?>
      <?php } else{ ?>
```

```
<a href="<?=base_url($m->link)?>">
         <i class="<?=$m->icon?>"></i>
              <span class="menu-text"> <?=strtoupper($m->menu)?></span>
       </a>
       <b class="arrow"></b>
       <?php } } ?>
  <!-- ending pengambilan menu dan link dari database -->
<div class="sidebar-toggle sidebar-collapse" id="sidebar-collapse">
  <i id="sidebar-toggle-icon" class="ace-icon fa fa-angle-double-left ace-save-
state" data-icon1="ace-icon fa fa-angle-double-left" data-icon2="ace-icon fa fa-
angle-double-right"></i>
</div>
</div>
<div class="main-content">
  <div class="main-content-inner">
<div class="breadcrumbs ace-save-state" id="breadcrumbs">
  <div>
    <!-- Caption di beranda admin -->
    \langle p \rangle
                                                 white
                                                               col-xs-offset-
     <strong
                     class="text-uppercase
5"><?=$halaman?></strong><strong
                                               class="white
                                                                       pull-
right"><?=tgl_indo()?></strong>
    </div>
</div>
```

Untuk mengatur dan memunculkan halaman menu admin, maka diperlukan sebuah controller. Oleh karena itu, buatlah sebuah controller baru dengan nama Menu\_admin.php dalam folder applications/controllers lalu ketikkan script berikut:

```
<?php
defined('BASEPATH') OR exit('No direct script access allowed');
class Menu_admin extends CI_Controller{
    public function __construct() {
        parent::__construct();
        sesi();
    }
    public function index(){
        error_reporting(0);
        $data=$this->fungsi->judul('Menejemen Menu Administrator','Menejemen
Menu Administrator','Anda dapat mengedit menu item untuk admin dan halaman
    utama.');
        $data['menu']=$this->model_data-
>order_object('mn_admin','id_admin','asc');
        $this->fungsi->admin('menu/menu_admin',$data);
    }
}
```

```
public function input menu(){
    error_reporting(0);
    $data=$this->fungsi->judul('INPUT
                                                  DATA
                                                                     MENU
ADMINISTRATOR', 'INPUT DATA MENU ADMINISTRATOR');
    $this->fungsi->admin('menu/input_menu_admin',$data);
  }
  public function simpan_menu(){
    error reporting(0);
    validasi('menu','nama menu','required');
    validasi('link','alamat url','required');
    validasi('tampil','urutan tampil','required');
    if($this->form validation->run()==FALSE){
       $this->input_menu();
    }else{
       $array=array(
         'link'=>set_value('link'),
         'icon'=>set value('icon'),
         'menu'=>set_value('menu'),
         'tampil'=>set value('tampil')
       );
       $simpan=$this->db->insert('mn_admin',$array);
       komen($simpan,'Data berhasil disimpan....','reshaffa/menu_admin');
       }
  }
  public function edit_menu(){
    error reporting(0);
    $id=$this->uri->segment(4);
    $data=$this->fungsi->judul('EDIT
                                                                     MENU
                                                  DATA
ADMINISTRATOR', 'EDIT DATA MENU ADMINISTRATOR');
    $data['admin']=$this->db-
>get where('mn admin',array('id admin'=>$id))->row();
    $this->fungsi->admin('menu/edit_menu_admin',$data);
  }
  public function update_menu(){
   $id=inputan('idmenu');
     $array=array(
          'menu' =>inputan('menu'),
         'link' =>inputan('link'),
          'icon' =>inputan('icon'),
          'tampil' =>inputan('tampil')
          ):
       $update=$this->db->where('id_admin',$id)->update('mn_admin',$array);
       komen($update,'Data berhasil diperbaharui.....','reshaffa/menu_admin');
  }
  public function hapus_menu(){
```

\$id=\$this->uri->segment(4);
\$hapus=\$this->model\_data->delete\_data('mn\_admin','id\_admin',\$id);
komen(\$hapus,'Data berhasil dihapus.....','reshaffa/menu\_admin');
}

Selain memunculkan menu admin, website juga harus memunculkan submenu dari menu admin, oleh karena itu, perlu dibuat sebuah controller lagi dengan nama Sub\_admin.php kemudian tuliskan script berikut:

```
<?php
defined('BASEPATH') OR exit('No direct script access allowed');
class Sub_admin extends CI_Controller{
  public function construct() {
    parent::___construct();
    sesi();
  }
  public function index(){
    error_reporting(0);
    $data=$this->fungsi->judul('Menejemen
                                                                   Sub-menu
Administrator', 'Menejemen Sub-menu Administrator');
    $data['menu']=$this->model data-
>order_object('sub_admin','id_admin','asc');
    $this->fungsi->admin('menu/sub_admin',$data);
  }
  public function input_menu(){
    error_reporting(0);
    $data=$this->fungsi->judul('INPUT
                                                 DATA
                                                                 SUBMENU
ADMINISTRATOR', 'INPUT DATA SUBMENU ADMINISTRATOR');
    $this->fungsi->admin('menu/input_submenu_admin',$data);
  }
  public function simpan_menu(){
    error reporting(0);
    validasi('submenu','nama menu','required');
    validasi('admin menu', 'submenu', 'required');
    validasi('link','alamat url','required');
    if($this->form validation->run()==FALSE){
       $this->input_menu();
    }else{
       $array=array(
         'menu'=>set_value('submenu'),
         'id_admin'=>set_value('admin_menu'),
         'link'=>set_value('link')
       );
       $simpan=$this->db->insert('sub_admin',$array);
       komen($simpan,'Data berhasil disimpan....','reshaffa/sub_admin');
```

```
}
  public function edit_menu(){
    error reporting(0);
    $id=$this->uri->segment(4);
    $data=$this->fungsi->judul('EDIT
                                               DATA
                                                                SUBMENU
ADMINISTRATOR', 'EDIT DATA SUBMENU ADMINISTRATOR');
    $data['submenu']=$this->db->get('mn_admin')->result();
    $data['subadmin']=$this->db-
>get where('sub_admin',array('id_menu'=>$id))->row();
    $this->fungsi->admin('menu/edit_submenu_admin',$data);
  }
  public function update_menu(){
   $id=inputan('idmenu');
     $array=array(
          'menu' =>inputan('submenu'),
          'link' =>inputan('link'),
          'id admin' =>inputan('admin menu')
          ):
       $update=$this->db->where('id menu',$id)->update('sub admin',$array);
       komen($update,'Data berhasil diperbaharui.....','reshaffa/sub_admin');
  }
  public function hapus_menu(){
    $id=$this->uri->segment(4);
    $hapus=$this->model_data->delete_data('sub_admin','id_menu',$id);
    komen($hapus,'Data berhasil dihapus....','reshaffa/sub_admin');
  }
}
```

## g. Halaman kelola produk

Halaman ini berfungsi untuk melakukan tambah, edit, serta hapus produk yang diakses oleh admin. Selain itu halaman ini menggunakan *pluginsDataTables* yang digunakan untuk penampungan data, sortir data dan pencarian data. Berikut merupakan tampilan dari halaman kelola produk:

| ķ      | Reshaffa C    | olle   | ction's      |                               |                  |             |                       |            |                     |                                |         |                  | <b>A</b> 8 | ≥ <b>0</b> | Halle<br>Safr | '<br>1 Sidik ▼       |
|--------|---------------|--------|--------------|-------------------------------|------------------|-------------|-----------------------|------------|---------------------|--------------------------------|---------|------------------|------------|------------|---------------|----------------------|
| æ      | BERANDA       |        |              |                               |                  |             |                       | SIST       | EM MANAJEMEN DA     | ATA PRODUK                     |         |                  |            |            |               | 1- <b>Juli-201</b> 7 |
| ٥      | UTILITY       | ~      | OTH          | nbah produk                   | A Catak Excel    | <b>B</b> Ba | stare SOT             |            |                     |                                |         |                  |            |            |               |                      |
| ≡      | KELOLA MENU   | ~      | <b>U</b> Iai | noan produk                   | O CUAR EXUL      | g Da        | and other             |            |                     |                                |         |                  |            |            |               |                      |
| :e:    | KELOLA USER   | ~      | Tampilka     | n 10 v data                   |                  |             |                       |            |                     |                                |         |                  | Pencarian: | pencarian  |               |                      |
| C      | KELOLA PRODUK | ~      | ·            | Kode .                        |                  |             | Nama .                |            |                     |                                |         |                  |            | 1          |               |                      |
| P      | KELOLA ORDER  | ~      | No -         | pakaian 🗘                     | Kategori \$      | Merk \$     | pakaian 🗘             | P/W ≑      | S/M/L/XL/XXL ≑      | Deskripsi 🌲                    | Berat ≑ | Harga 🖨          | Stok \$    | Gambar     | Ŷ             | Aksi 🌲               |
| $\sim$ | PERPESANAN    | ~      | 1            | RCP00001                      | Blouse           | Assikah     | Blouse merdana        | Wanita     | М                   | 0000000                        | 350     | Rp.<br>76.000,-  | 20 buah    | Normal A   |               | ß                    |
|        | LAPORAN       | $\sim$ |              |                               |                  |             |                       |            |                     |                                |         |                  |            |            |               | 8                    |
|        | «             |        |              |                               |                  |             |                       |            |                     |                                |         |                  |            |            |               |                      |
|        |               |        | 2            | RCP00002                      | Kemeja           | Assikah     | Batik Pendek          | Pria       | М                   | Bagus                          | 235     | Rp.<br>93.000,-  | 20 buah    |            |               | 8                    |
|        |               |        | 3            | RCP00003                      | Kemeja           | Assikah     | Batik Motif<br>Klasik | Pria       | XL                  | Kemeja lengan<br>pendek dengan | 250     | Rp.<br>123.500,- | 20 buah    | and a      |               | ß                    |
|        |               |        | Terda        | apat : <mark>9</mark> data di | dalam tabel ini. |             |                       |            |                     |                                |         |                  |            |            |               |                      |
|        |               |        |              |                               |                  |             |                       |            |                     |                                |         |                  | Sel        | belumnya 1 | Sel           | anjutnya             |
|        |               |        |              |                               |                  |             | R                     | eshaffa Aj | plikasi © 2017/2018 | V F 🔊                          |         |                  |            |            |               |                      |

Untuk membuat halaman ini, diperlukan controller baru. Oleh karena itu kita akan membuat sebuah controller baru dengan nama Produk.php kemudian tuliskan script berikut:

```
<?php
defined('BASEPATH') OR exit('No direct script access allowed');
class Produk extends CI_Controller{
  public function __construct() {
     parent::___construct();
     sesi();
     error_reporting(0);
  }
  function valid(){
   //validasi('kategori_pakaian','kategori pakaian','required');
   //validasi('merk_pakaian','merk pakaian','required');
   validasi('nama_pakaian','nama pakaian','required');
   //validasi('jenis_pakaian','jenis kelamin','required');
   //validasi('ukuran_pakaian','ukuran pakaian','required');
   validasi('deskripsi','deskripsi','required');
   validasi('berat','berat','required|integer');
   validasi('harga', 'harga', 'required|integer');
   validasi('stok', 'stok', 'required|integer');
   validasi('deskripsi','deskripsi pakaian','required');
  }
  public function index(){
       error_reporting(0);
       $data=$this->fungsi->judul('Sistem Manajemen Data Produk', 'Sistem
Manajemen Data Produk');
       $data['baris']=$this->model_data-
>order_array('tb_pakaian','kd_pakaian','asc');
```

```
$this->fungsi->admin('produk/data',$data);
  }
  public function input_batik(){
     error_reporting(0);
     $data=$this->fungsi->judul('Input Produk', 'Lembar Penambahan Data
Produk');
     $this->fungsi->admin('produk/input',$data);
  }
  public function simpan_batik(){
     $this->valid();
     if($this->form_validation->run()==FALSE){
       $this->input_batik();
     }else{
       $config['upload_path'] = './gambar/pakaian/';
       $config['allowed_types'] = 'gif[jpg|png';
       $config['max_size'] = '2000'; //KB
       $config['max_width'] = '500'; //pixels
       $config['max_height'] = '500'; //pixels
       $this->load->library('upload',$config);
       if(!$this->upload->do upload('foto')){
        $this->session->set_flashdata('error', 'Terjadi
                                                          kesalahan
                                                                          proses
penyimpanan..');
        redirect('reshaffa/produk');
       }else{
       $array=array(
               'kd pakaian'
                                 =>kode batik(),
               'id_kategori'
                                =>$this->input->post('kategori_pakaian'),
               'id merk'
                                =>$this->input->post('merk_pakaian'),
               'nama_pakaian'
                                   =>set_value('nama_pakaian'),
               'id kelamin'
                                 =>$this->input->post('jenis_pakaian'),
               'id ukuran'
                                =>$this->input->post('ukuran_pakaian'),
               'deskripsi'
                               =>set_value('deskripsi'),
               'berat'
                              =>set_value('berat'),
               'harga'
                              =>set_value('harga'),
                              =>set_value('stok'),
               'stok'
                                =>$this->upload->data('file_name')
               'gambar'
       );
       $simpan=$this->db->insert('tb_pakaian',$array);
       komen($simpan,'Data berhasil disimpan.....','reshaffa/produk');
       }
     }
  }
  public function edit_batik(){
    error reporting(0);
    $id=$this->uri->segment(4);
    $data=$this->fungsi->judul('Edit
                                        Produk',
                                                   'Lembar
                                                              Perubahan
                                                                           Data
```

```
Produk');
     $data['produk']=$this->model data-
 >get_object('tb_pakaian','kd_pakaian',$id);
     $this->fungsi->admin('produk/edit',$data);
   }
   public function update batik(){
        $config['upload_path'] = './gambar/pakaian/';
        $config['allowed_types'] = 'gif|jpg|png';
        $config['max size'] = '2000'; //KB
        $config['max_width'] = '500'; //pixels
        $config['max_height'] = '500'; //pixels
        $this->load->library('upload',$config);
        if(!$this->upload->do upload('gambar')){
         $this->session->set_flashdata('error', 'Terjadi
                                                           kesalahan
                                                                           proses
 penyimpanan..');
         redirect('reshaffa/produk');
        }else{
        $id=inputan('kd pakaian');
        $array=array(
                'id kategori'
                                =>inputan('kategori pakaian'),
                'id merk'
                                =>inputan('merk pakaian'),
                'nama_pakaian'
                                   =>inputan('nama_pakaian'),
                'id_kelamin'
                                 =>inputan('jenis_pakaian'),
                'deskripsi'
                               =>inputan('deskripsi'),
                              =>inputan('berat'),
                'berat'
                'harga'
                              =>inputan('harga'),
                'stok'
                             =>inputan('stok'),
                'gambar'
                               =>$this->upload->data('file name')
        ):
        $update=$this->db->where('kd_pakaian',$id)-
 >update('tb_pakaian',$array);
        komen($update,'Data berhasil diperbaharui.....','reshaffa/produk');
        }
   }
   public function hapus_batik(){
      $id=$this->uri->segment(4);
      $hapus=$this->model_data->delete_data('tb_pakaian','kd_pakaian',$id);
      komen($hapus,'Data berhasil dihapus.....','reshaffa/produk');
   }
Setelah membuat controller, kita juga perlu membuat desain halaman produk yaitu
data_produk.php dengan membuat file baru dalam folder applications/views lalu
menuliskan script kode berikut:
 <style>
   th{background-color: rgba(10, 0, 250, 0.7);color:white;}
   td{
```

```
font-size: 12px;
```

```
}
</style>
<div class="page-content">
<div class="notif"><?=$this->session->flashdata('error')?></div>
<div class="row">
 <div class="col-xs-12">
                         class="btn
                                                     btn-primary"
    <a
href="<?=site_url('reshaffa/produk/input_batik')?>">
     <i class="ace-ico fa fa-plus-circle"></i>&nbsp;Tambah produk
   </a>
 </div>
 <div class="col-md-12">
 <hr>
         <table class="table
                            table-striped
                                        table-bordered
                                                      table-hover
dynamic-tabel tabelku">
                 <thead>
             No
             Kode pakaian
             Kategori
             Merk
             Nama pakaian
             P/W
             S/M/L/XL/XXL
             Deskripsi
             Berat
             Harga
             Stok
             Gambar
             Aksi
             </thead>
           <?php $i=1; foreach($baris as $produk){ ?>
           <?=$i?>
           <?=$produk['kd_pakaian']?>
                                               $kategori=$this->db-
           <?php
>get_where('tb_kategori',array('id_kategori'=>$produk['id_kategori']))-
>row_array()?>
           <?=$kategori['nm_kategori']?>
           <?php
                                                 $merk=$this->db-
>get_where('tb_merk',array('id_merk'=>$produk['id_merk']))->row_array()?>
           <?=$merk['merk pakaian']?>
           <?=$produk['nama_pakaian']?>
                                               $kelamin=$this->db-
           <?php
>get_where('tb_kelamin',array('id_kelamin'=>$produk['id_kelamin']))-
>row array()?>
           <?=$kelamin['jenis_kelamin']?>
                                                $ukuran=$this->db-
           <?php
```

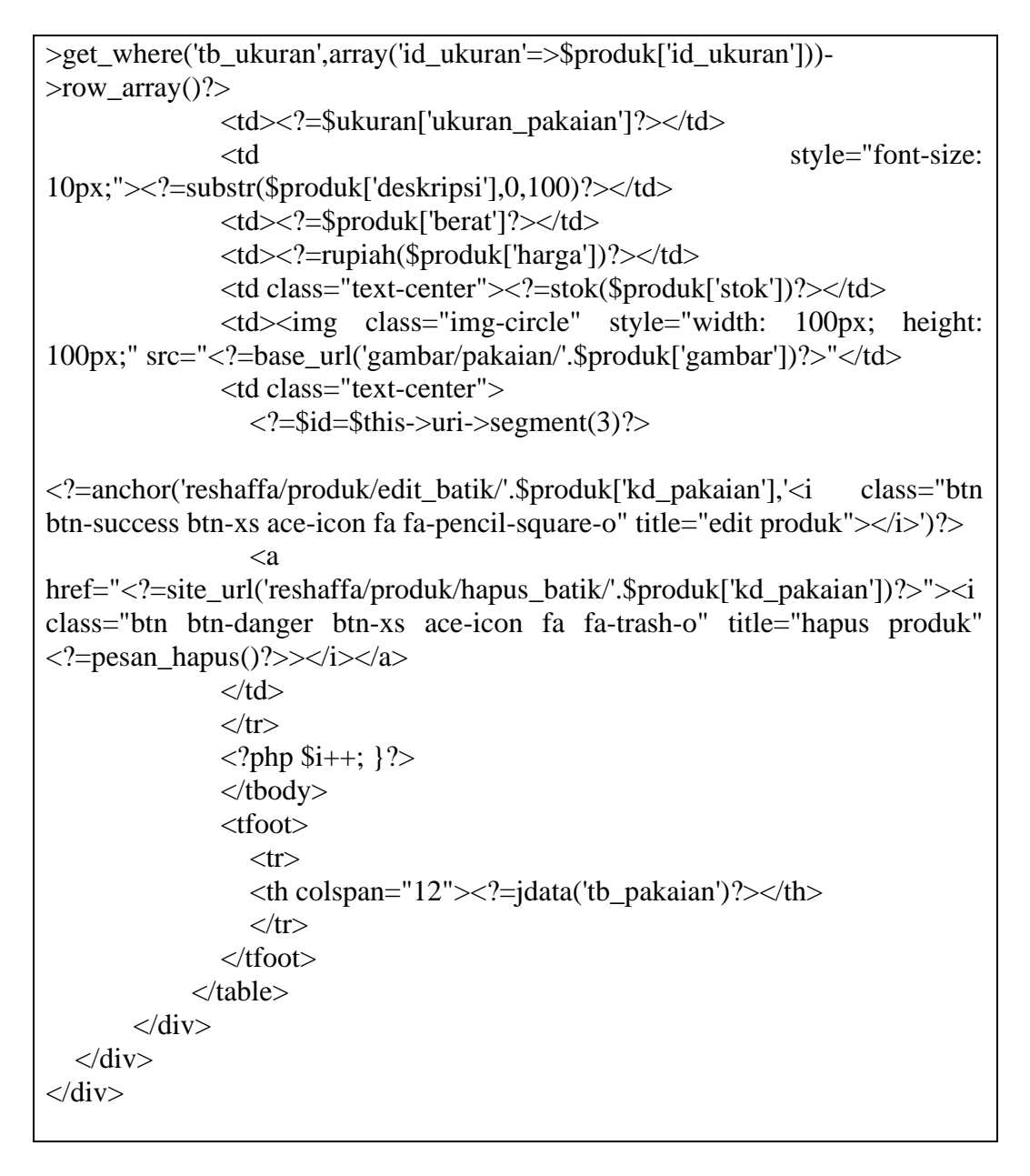

h. Halaman kelola pesanan

Halaman ini merupakan halaman yang digunakan oleh admin untuk mengelola data pemesanan dan transaksi dari seorang pelanggan. Selain itu juga terdapat link untuk konfirmasi pembayaran dan konfirmasi pengiriman serta terdapat sebuah form input untuk mengisikan nomor resi pengiriman. Berikut ini tampilan dari halaman kelola pesanan:

| ¢          | Reshaffa Collection's |   |          |                             |                  |                        |   |                        |       |          |               |   |              |                |            |             |  |
|------------|-----------------------|---|----------|-----------------------------|------------------|------------------------|---|------------------------|-------|----------|---------------|---|--------------|----------------|------------|-------------|--|
| Ð          | BERANDA               |   |          |                             |                  |                        |   | DATA                   | ORD   | ERING KO | NSUMEN        |   |              |                |            |             |  |
| ٥          | UTILITY               | ~ |          |                             |                  |                        |   |                        |       |          |               |   |              |                |            |             |  |
| ≡          | KELOLA MENU           | ~ | Tampilka | n 10 v data. Pencarian: pen |                  |                        |   |                        |       |          |               |   |              | pencarian      |            |             |  |
| <u>:::</u> | KELOLA USER           | ~ |          | No.                         |                  |                        |   |                        |       |          |               |   |              |                |            |             |  |
| Ø          | KELOLA PRODUK         | ~ | No -     | Transaksi 🗘                 | Kode Pembeli 🍦   | Tgl. beli              | Ŷ | Tempo                  | Ŷ     | Qty 🌩    | Total         | Ŷ | Pembayaran 🍦 | Pengiriman 🌻   | Perubahan  | ÷           |  |
| 9          | KELOLA ORDER          | ~ | 1        | RCT31071700001              | RCU1407178500001 | 2017-07-31<br>02:48:35 |   | 2017-07-31<br>02:49:35 |       | 2        | Rp. 145.500,- |   | Belum bayar  | Belum terkirim | LUNAS      | DETAIL      |  |
| $\sim$     | PERPESANAN            | ~ |          |                             |                  |                        |   |                        |       |          |               |   |              |                |            |             |  |
|            | LAPORAN               | ~ |          |                             |                  |                        |   |                        |       |          |               |   |              |                |            |             |  |
|            | (()                   |   |          |                             |                  |                        |   |                        |       |          |               |   |              |                |            |             |  |
|            |                       |   |          |                             |                  |                        |   |                        |       |          |               |   |              |                |            |             |  |
|            |                       |   |          |                             |                  |                        |   |                        |       |          |               |   |              |                |            |             |  |
|            |                       |   |          |                             |                  |                        |   |                        |       |          |               |   |              |                |            |             |  |
|            |                       |   | Terda    | pat : 🚺 data di dal         | ım tabel ini.    |                        |   |                        |       |          |               |   |              |                |            |             |  |
|            |                       |   |          |                             |                  |                        |   |                        |       |          |               |   |              |                | _          |             |  |
|            |                       |   |          |                             |                  |                        |   |                        |       |          |               |   |              | Set            | oelumnya 1 | Selanjutnya |  |
|            |                       |   |          |                             |                  |                        |   |                        |       |          |               |   |              |                |            |             |  |
|            |                       |   |          |                             |                  |                        | F | Reshaffa <u>Ap</u> l   | ikasi | © 2017/2 | 018 🔽 🖪       |   |              |                |            |             |  |

Untuk menghasilkan tampilan kelola pesanan seperti diatas, perlu membuat sebuah file baru didalam folder applications/views dengan nama pemesanan.php kemudian tuliskan script kode berikut:

```
<style>
 th{background-color: rgba(10, 0, 250, 0.7);color:white;}
 td{
   font-size: 12px;
 }
</style>
<div class="page-content">
<div class="notif"><?=$this->session->flashdata('error')?></div>
<div class="row">
 <div class="col-md-12">
 <hr>
 <div class="table-responsive">
       <table class="table
                      table-striped table-bordered
                                          table-hover
tabelku">
              <thead>
          No
          No. Transaksi
          Kode Pembeli
          Tgl. beli
          Tempo
          Qty
          Total
          Pembayaran
          Pengiriman
          Perubahan
          </thead>
         <?php $i=1; foreach($order as $pesan){ ?>
         <?=$i?>
```

```
<?=$pesan->kd_trans?>
            <?=$pesan->kd user?>
            <?=$pesan->tanggal_awal?>
            <?=$pesan->tanggal akhir?>
            <?=$pesan->jumbel?>
            <?=rupiah($pesan->total)?>
            <?=$pesan->status_bayar?>
            <?=$pesan->status_kirim?>
            <?php if($pesan->status_bayar=="Belum bayar"){ ?>
              < a
href="<?=base_url('reshaffa/ordering/update_bayar/'.$pesan->kd_trans)?>"
class="btn btn-xs btn-info">LUNAS</a>
                      href="<?=base_url('reshaffa/ordering/detail/'.$pesan-
              <a
>kd_trans)?>" class="btn btn-xs btn-success">DETAIL</a>
              <?php } elseif($pesan->status_bayar=="Lunas"){ ?>
                  <?php if($pesan->status_kirim=="Terkirim"){
                    echo
form_open('reshaffa/ordering/update_resi/'.$pesan-
>kd_trans,array('class'=>'form-horizontal'));
                  ?>
                  <div class="form-group-sm text-center">
                    <div class="col-sm-8">
                      <input type="text" name="resi" class="form-control"
size="11" placeholder="No resi....">
                    </div>
                    <div class="col-sm-2">
                      <button type="submit" class="btn btn-xs btn-
primary"><i class="fa fa-send-o right"></i></button>
                    </div>
                  </div>
                  <?php echo form_close();?>
                  <?php }else{ ?>
                    <ล
href="<?=base_url('reshaffa/ordering/update_kirim/'.$pesan->kd_trans)?>"
class="btn btn-xs btn-warning">KIRIM</a>
href="<?=base_url('reshaffa/ordering/detail/'.$pesan->kd_trans)?>" class="btn
btn-xs btn-success">DETAIL</a>
                  <?php } ?>
              <?php } else{?>
                   href=""
                            class="btn
                                       btn-xs
                                               btn-danger">HAPUS
                <a
DATA</a>
              <?php } ?>
            <?php $i++; }?>
            <tfoot>
```

```
<?=jdata('tb_pemesanan')?>
```

Agar bisa melakukan operasi pada halaman kelola pemesanan maka diperlukan sebuah controller baru, jadi kita harus membuat controller baru dan beri nama Kelola\_pesanan.php kemudian isikan script berikut:

```
<?php defined('BASEPATH') OR exit ('No direct script access allowed');
class Ordering extends CI Controller
public function __construct(){
  parent::___construct();
  sesi();
  error_reporting(0);
 }
 public function index(){
    $data=$this->fungsi->judul('Data Ordering Konsumen','Data Ordering
Konsumen');
    $data['order']=$this->db->get('tb_pemesanan')->result();
    $this->fungsi->admin('ordering/pemesanan',$data);
 }
 public function update_bayar(){
    $id=$this->uri->segment(4);
    $array=array('status_bayar'=>'Lunas');
    $query=$this->db->where('kd_trans',$id)->update('tb_pemesanan',$array);
    komen($query,'Perubahan data telah dilakukan...','reshaffa/ordering');
 }
 public function update kirim(){
    $id=$this->uri->segment(4);
    $array=array('status kirim'=>'Terkirim');
    $query=$this->db->where('kd_trans',$id)->update('tb_pemesanan',$array);
    komen($query,'Perubahan data telah dilakukan...','reshaffa/ordering');
 }
public function detail(){
    $id = $this->uri->segment(4);
    $data = $this->fungsi->judul('DETAIL PESANAN','DETAIL PESANAN');
    //$data['detail']
                                                           $this->model_data-
>get object('tb detail pemesanan','kd trans',$id);
    //var_dump($data);
    $data['customer'] = $this->db->query("
```

```
SELECT
       tby.kd trans,
       tu.nama_user,
       tu.telepon,
       tby.tgl_bayar,
       tby.struk,
       tby.no resi,
       tby.detail_alamat
    FROM tb_pembayaran AS tby
    INNER JOIN tb pemesanan AS tp ON tp.kd trans=tby.kd trans
    INNER JOIN tb_user AS tu ON tu.kd_user = tp.kd_user
    WHERE tby.kd_trans='$id'
    ")->row();
    $data['detail']=$this->db->query("
    SELECT
       dp.kd_trans,
       tpk.nama_pakaian,
       tpk.harga,
       dp.qty,
       dp.subtotal
    FROM tb_detail_pemesanan AS dp
    INNER JOIN tb_pemesanan AS tp ON tp.kd_trans = dp.kd_trans
    INNER JOIN tb_pakaian AS tpk ON tpk.kd_pakaian = dp.kd_pakaian
    WHERE dp.kd_trans='$id'
    ")->result();
    $this->fungsi->admin('ordering/detail_pesanan',$data);
 }
// update resi belum akan terkirim ke email karena masih menggunakan localhost
public function update resi(){
    $id=$this->uri->segment(4);
    $array=array('no resi'=>$this->input->post('resi'));
    $cek=$this->db->get where('tb pemesanan',array('kd trans'=>$id))-
>row();
    $email=$this->db->get_where('tb_user',array('kd_user'=>$cek->kd_user))-
>row();
    $config=array(
            'protocol' =>'smtp',
            'smtp_host' =>'ssl://smtp.googlemail.com',
            'smtp_port' =>'465',
            'smtp_user' =>'reshaffacollections@gmail.com',
           'smtp_pass' =>'resha051002',
           'mailtype' =>'html',
           'charset' =>'UTF-8',
            'wordwrap' =>TRUE
         );
         $this->load->library('email',$config);
         $this->email->from('reshaffacollections@gmail.com','RC
Soeroboyo');
```

```
$this->email->to($email->email);
$this->email->subject('RESI PESANAN ANDA');
$this->email->message('Terimakasih telah berbelanja di toko kami.\n
Nomor resi : '.$this->input->post('resi'));
$this->email->send();
$update=$this->db->where('kd_trans',$id)-
>update('tb_pembayaran',$array);
komen($update,'Perubahan data telah dilakukan...','reshaffa/ordering');
}
```

Untuk source code lengkap pembuatan toko online dinamis menggunakan framework code igniter dapat diakses di : <u>https://drive.google.com/file/d/1RJx02ePdyMP-DL2vripGWlegdjU5cwYC/view?usp=sharing</u>

## MODUL V

#### PENGUJIAN UNIT (BLACKBOX TESTING)

#### **TUJUAN :**

1. Mahasiswa mampu melakukan pengujian terhadap website toko online **TUGAS PENDAHULUAN :** 

- 1. Mahasiswa mampu mengimplementasikan pengujian unit terhadap website yang telah dibuat
- 2. Mahasiswa mampu memilih metode pengujian yang tepat untuk website toko online yang telah dibuat

## **KEGIATAN PRAKTIKUM**

Pengujian unit merupakan langkah dimana terdapat beberapa bentuk standar keamanan dan keabsahan suatu sistem. Di dalam website ini terdapat beberapa testing keabsahan (validasi). Berikut ini merupakan beberapa pengujiannya:

| No  | Skenario       | Test case   | Hasil yang           | Hasil     | Kesimpulan |
|-----|----------------|-------------|----------------------|-----------|------------|
| 110 | pengujian      | Test cuse   | diharapkan           | pengujian | Resimputan |
| 1.  | Username dan   | Username:   | Sistem akan menolak  | Sesuai    | Valid      |
|     | password tidak | (kosong)    | akses user dan       | harapan   |            |
|     | diisi dan klik | Password:   | menampilkan pesan    |           |            |
|     | tombol login.  | (kosong)    | username dan         |           |            |
|     |                |             | password tidak boleh |           |            |
|     |                |             | kosong.              |           |            |
| 2.  | Menginputkan   | Username:   | Sistem akan          | Sesuai    | Valid      |
|     | username yang  | (sembarang) | menolak akses user   | harapan.  |            |
|     | salah dan      | Password:   | dan menampilkan      |           |            |
|     | password yang  | (sembarang) | pesan username dan   |           |            |
|     | salah dan      |             | password tidak       |           |            |
|     | menekan        |             | terdaftar.           |           |            |
|     | tombol login.  |             |                      |           |            |
| 3.  | Menginputkan   | Username:   | Sistem akan menolak  | Sesuai    | Valid      |
|     | username yang  | (benar)     | akses user dan       | harapan   |            |
|     | benar dan      | Password:   | menampilkan pesan    |           |            |
|     | password yang  | (Salah)     | maaf password yang   |           |            |
|     | salah dan      |             | anda masukkan        |           |            |
|     | menekan        |             | salah.               |           |            |
|     | tombol login.  |             |                      |           |            |
| 4.  | Menginputkan   | Username:   | Sistem akan menolak  | Sesuai    | Valid      |
|     | username yang  | (benar)     | akses user dan       | harapan   |            |
|     | benar dan      | Password:   | menampilkan pesan    |           |            |
|     | password       | (kosong)    | maaf password tidak  |           |            |
|     | dikosongkan    |             | boleh dikosongkan.   |           |            |
|     | dan menekan    |             |                      |           |            |
|     | tombol login.  |             |                      |           |            |

1. Pengujian terhadap form login

| 5. | Menginputkan  | Username: | Sistem         | akan | Sesuai  | Valid |
|----|---------------|-----------|----------------|------|---------|-------|
|    | username dan  | (benar)   | memberikan     | izin | harapan |       |
|    | password yang | Password: | akses kepada u | ser. |         |       |
|    | benar dan     | (*****)   |                |      |         |       |
|    | menekan       | (benar)   |                |      |         |       |
|    | tombol login. |           |                |      |         |       |

# 2. Pengujian terhadap form lupa password

| No  | Skenario        | Tast ages       | Hasil yang      | Hasil     | Kasimpulan  |
|-----|-----------------|-----------------|-----------------|-----------|-------------|
| 110 | pengujian       | Test cuse       | diharapkan      | pengujian | Kesinipulan |
| 1.  | Menginputkan    | Email: (kosong) | Sistem akan     | Sesuai    | Valid       |
|     | email yang      |                 | menolak akses   | harapan   |             |
|     | tidak           |                 | user dan        |           |             |
|     | mengandung      |                 | menampilkan     |           |             |
|     | tanda @ dan     |                 | pesan maaf      |           |             |
|     | tanda titik (.) |                 | alamat email    |           |             |
|     | kemudian klik   |                 | tidak benar.    |           |             |
|     | tombol ok.      |                 |                 |           |             |
| 2.  | Menginputkan    | Email:          | Sistem akan     | Sesuai    | Valid       |
|     | email           | (ta@gmail.com)  | menolak akses   | harapan   |             |
|     | berformat       |                 | user dan        |           |             |
|     | valid tetapi    |                 | menampilkan     |           |             |
|     | belum           |                 | pesan maaf      |           |             |
|     | didaftarkan     |                 | email yang anda |           |             |
|     | menjadi         |                 | masukkan tidak  |           |             |
|     | member dan      |                 | terdaftar.      |           |             |
|     | klik tombol     |                 |                 |           |             |
|     | ok.             |                 |                 |           |             |

## 3. Pengajuan terhadap form registrasi

| No  | Skenario          | Test ease  | Hasil yang         | Hasil     | Kasimpulan |
|-----|-------------------|------------|--------------------|-----------|------------|
| 110 | pengujian         | Test cuse  | diharapkan         | pengujian | Keshipulan |
| 1.  | Menginputkan      | Semua text | Sistem menolak     | Sesuai    | Valid      |
|     | semua text field  | field:     | akses user dan     | harapan   |            |
|     | yang tidak diisi. | (kosong)   | menampilkan        |           |            |
|     |                   |            | pesan tidak boleh  |           |            |
|     |                   |            | dikosongkan.       |           |            |
| 2.  | Menginputkan      | Nama: (a)  | Sistem menolak     | Sesuai    | Valid      |
|     | nama <3           |            | akses user dan     | harapan   |            |
|     | karakter dan      |            | menampilkan        |           |            |
|     | menekan           |            | pesan maaf nama    |           |            |
|     | tombol daftar.    |            | minimal 3 karakter |           |            |
| 3.  | Menginputkan      | Telepon:   | Sistem akan        | Sesuai    | Valid      |
|     | telepon dengan    | (a@bc.+-)  | menolak akses      | harapan   |            |
|     | huruf             |            | user dan           |           |            |
|     | da                |            | menampilkan        |           |            |
|     | n menekan         |            | pesan maaf         |           |            |
|    | tombol daftar.   |             | nomor telepon      |         |         |
|----|------------------|-------------|--------------------|---------|---------|
|    |                  |             | harus diisi        |         |         |
|    |                  |             | dengan angka.      |         |         |
|    |                  |             | 8                  |         |         |
|    |                  |             |                    |         |         |
| 4. | Menginputkan     | Telepon:    | Sistem akan        | Sesuai  | Valid   |
|    | nomor            | (089765)    | menolak akses      | harapan |         |
|    | tel              |             | user dan           |         |         |
|    | enon             |             | menampilkan        |         |         |
|    | <11              |             | nesan maaf         |         |         |
|    | ka               |             | nomor telenon      |         |         |
|    | Na<br>rolator    |             | minimal 11         |         |         |
|    | dan              |             | liiiiiiiiai 11     |         |         |
|    | dan              |             | Karakter angka.    |         |         |
|    |                  |             |                    |         |         |
|    | enekan tombol    |             |                    |         |         |
| -  | dattar.          | ¥7 1        |                    |         | ** ** * |
| 5. | Menginputkan     | Kode pos:   | Sistem akan        | Sesuai  | Valid   |
|    | kode             | (abc+-=)    | menolak akses      | harapan |         |
|    | ро               |             | user dan           |         |         |
|    | 8                |             | menampilkan        |         |         |
|    | dengan huruf     |             | pesan maaf kode    |         |         |
|    | dan menekan      |             | pos harus diisikan |         |         |
|    | tombol daftar.   |             | dengan angka.      |         |         |
| 6. | Meginputkan      | Kode pos:   | Sistem akan        | Sesuai  | Valid   |
|    | kode             | (331)       | menolak akses      | harapan |         |
|    | ро               |             | user dan           |         |         |
|    | s                |             | menampilkan        |         |         |
|    | <5               |             | pesan maaf kode    |         |         |
|    | karakter         |             | pos minimal        |         |         |
|    | da               |             | 5 karakter         |         |         |
|    | n menekan        |             | angka.             |         |         |
| 1  | tombol daftar.   |             | -                  |         |         |
| 7. | Menginputkan     | Password:   | Sistem akan        | Sesuai  | Valid   |
| 1  | password         | (***)       | menolak akses      | harapan |         |
| 1  | <                |             | user dan           |         |         |
|    | 8                |             | menampilkan        |         |         |
|    | karakter         |             | pesan maaf         |         |         |
|    | da               |             | password           |         |         |
|    | n menekan        |             | minimal 8          |         |         |
| 1  | tombol daftar    |             | karakter.          |         |         |
| 8  | Tidak            | Propinsi    | Sistem tidak akan  | Sesuai  | Valid   |
|    | menginnutkan     | (kosong)    | menamnilkan        | haranan | , and   |
|    | nilihan propinsi | × · · · · · | select option      | narapan |         |
|    | pinnan propinsi. |             | untuk kabupatan    |         |         |
| 1  |                  |             | kooomoton          |         |         |
|    |                  |             | kecamatan,         |         |         |
| 1  |                  |             | dan                |         |         |
|    |                  |             | kelurahan.         |         |         |

## 4. Pengujian terhadap form pembayaran

| No | Skenario       | Test case        | Hasil yang     | Hasil     | Kasimpulan   |
|----|----------------|------------------|----------------|-----------|--------------|
|    | pengujian      |                  | diharapkan     | pengujian | Kesiiipulaii |
| 1. | Menekan        | Alamat:          | Sistem menolak | Sesuai    | Valid        |
|    | tombol selesai | (kosong)         | penyimpanan    | harapan   |              |
|    | dan alamat     |                  | dan            |           |              |
|    | dan gambar     |                  | menampilkan    |           |              |
|    | struk tidak    |                  | pesan maaf     |           |              |
|    | diisi.         |                  | alamat harus   |           |              |
|    |                |                  | diisi.         |           |              |
| 2. | Menginputkan   | Alamat:          | System menolak | Sesuai    | Valid        |
|    | alamat dan     | (Jl.Kertawibawa) | penyimpanan    | harapan   |              |
|    | gambar tidak   | Gambar:          | dan            |           |              |
|    | diisi dan      | (kosong)         | menampilkan    |           |              |
|    | menekan        |                  | pesan maaf     |           |              |
|    | tombol         |                  | gambar harus   |           |              |
|    | selesai.       |                  | diisi.         |           |              |

## 5. Pengujian terhadap form komentar

| No  | Skenario      | Test case | Hasil yang           | Hasil     | Kesimpula |
|-----|---------------|-----------|----------------------|-----------|-----------|
| INU | pengujian     |           | diharapkan           | pengujian | n         |
| 1.  | Menginputkan  | Email:    | Sistem menolak       | Sesuai    | Valid     |
|     | email dan     | (kosong)  | penyimpanan dan      | harapan   |           |
|     | komentar      | Komentar: | menampilkan pesan    |           |           |
|     | yang tidak    | (kosong)  | maaf email dan       |           |           |
|     | diisi dan     |           | komentar tidak boleh |           |           |
|     | menekan       |           | kosong.              |           |           |
|     | tombol kirim. |           |                      |           |           |
| 2.  | Menginputkan  | Email:    | Sistem menolak       | Sesuai    | Valid     |
|     | email yang    | (benar)   | penyimpanan dan      | harapan   |           |
|     | benar dan     | Komentar: | menampilkan pesan    |           |           |
|     | komentar      | (kosong)  | maaf komentar tidak  |           |           |
|     | kosong dan    |           | boleh kosong.        |           |           |
|     | menekan       |           |                      |           |           |
|     | tombol kirim  |           |                      |           |           |

## 6. Pengujian terhadap form testimoni

| No | Skenario      | Test case | Hasil yang       | Hasil     | Kesimpulan |
|----|---------------|-----------|------------------|-----------|------------|
|    | pengujian     |           | diharapkan       | pengujian |            |
| 1. | Menginputkan  | Pesan:    | Sistem menolak   | Sesuai    | Valid      |
|    | pesan tidak   | (kosong)  | penyimpanan dan  | harapan   |            |
|    | diisi dan     |           | menampilkan      |           |            |
|    | menekan       |           | pesan maaf pesan |           |            |
|    | tombol kirim. |           | harus diisi.     |           |            |

| 2. | Menginputkan  | Pesan: (aaa) | Sistem menolak   | Sesuai  | Valid |
|----|---------------|--------------|------------------|---------|-------|
|    | pesan <5      |              | penyimpanan dan  | harapan |       |
|    | karakter dan  |              | menampilkan      |         |       |
|    | menekan       |              | pesan maaf pesan |         |       |
|    | tombol kirim. |              | minimal 3        |         |       |
|    |               |              | karakter.        |         |       |

## DAFTAR PUSTAKA

Dicoding.com (2020). Apa itu https://www.dicoding.com/blog/apa-itu-framework/

- Hadi, D. A. (n.d.). *Codeigniter Part 1 : Pengertian dan Cara Menggunakan CodeIgniter*. https://www.malasngoding.com/pengertian-dan-cara-menggunakan-codeigniter/
- Idcloudhost. (2017). *Mengetahui Fungsi, Kelebihan dan Kekurangan Framework CodeIgniter*. Https://Idcloudhost.Com/. https://idcloudhost.com/panduan/mengetahui-fungsikelebihan-dan-kekurangan-codeigniter/
- Widodo, I. W. (2013). *Membangun Web Super Cepat dengan CodeIgniter GroceryCRUD dan TankAuth*.